# 住宅瑕疵担保履行法 基準日届出電子申請

# (三重県知事許可) 届出事業者向けマニュアル <sup>令和7年3月</sup>

## 1 はじめに

令和6年3月31日基準日分から、県民の皆さんの利便性の向上と、事務手続きの効率化のため、三重県電子申請・届出システム(以下「本システム」という。) で届出ができることとしました。

本マニュアルでは、本システムで住宅瑕疵担保履行法基準日届出を行う際の利用した新規届出時の利用方法を記載します。

【本システムをご利用できる方】

三重県に届出を行う建設業者のうち、「保険のみ」で資力確保措置を行う事 業者が対象です。

※注意

三重県に届出を行う宅建事業者

三重県に届出を行う建設業者であって供託で資力確保措置を行う事業者

は、システムからの届出はできません。

従来通り紙での届出をお願いします。

【利用可能期限】

令和7年4月1日~4月21日

※期限終了後は、紙での届出をお願いします。

# 2 本システムを利用した届出の流れ

- 2-1【新規届出】· · · P 2
- 2-2【申込照会認証】· · · P14
- 2-3【修正】・・・P19(行政庁側からの修正指示、届出者側からの修正)

## 2-1【新規届出】

①本システムにアクセスしてください。 本システム (TOP ページ): <u>https://apply.e-tumo.jp/pref-mie-u/offer/offerList\_initDisplay</u>

②「手続き申込」欄で「検索キーワード」から「住宅瑕疵担保」と入力し、「絞り込みで検索する」をクリックしてください。

| 🔍 👘 🗖 🗠 住宅瑕疵担(    | 🗏 🗙 📔 manual 🛛 🗙 📄 manual                   | × 🗅 🗅 🚛       | t県電子□ × 🗋 🗅 | 【三重県電子:×     | +       |                  |              |               |
|-------------------|---------------------------------------------|---------------|-------------|--------------|---------|------------------|--------------|---------------|
| C A https://apply | .e-tumo.jp/pref-mie-u/offer/offerList_init[ | Display A 🖓 🖸 | 1. 🏠 S      | 3 D          | 5° 🕀    | ~~               |              |               |
|                   |                                             |               |             |              |         |                  | -            | Q             |
|                   |                                             |               |             |              |         |                  |              | -             |
|                   | 手続き                                         | き申込           |             |              |         | Ō                | *            |               |
| ● 手続き運択をする        | メールアドレスの確認                                  | / ந           | ミを入力する      |              | 申し込みを   | 延長する             | 5            | <u></u>       |
|                   |                                             |               |             | $\checkmark$ |         |                  |              | 6             |
|                   |                                             |               |             |              |         | 配色を<br>変更する      | 5            | •             |
| 検索項目を入力(          | 選択)して、手続きを検索                                | <b>ミしてくださ</b> | い。          |              |         | Δ.               |              | -             |
|                   |                                             |               |             |              | -       | 文字サイ             | ž            |               |
| 検索キーワード           |                                             |               |             | 類義           | 語検索を行   | *C 35,9C 9       | ~~           | +             |
|                   |                                             |               |             | ラ            |         | ?                |              |               |
|                   |                                             |               |             |              |         | ヘルプ              |              |               |
| カテコリー選択           |                                             |               | $\sim$      |              |         |                  |              |               |
| 利用者選択             | 個人が利用できる手続き                                 | 法人が利用         | 用できる手続き     | ÷            |         | FAQ              |              |               |
|                   |                                             |               |             |              |         | D 🛆 👒            | a 🥪          | CAPS -        |
|                   | 絞り込みつ                                       | で検索する         |             |              |         |                  |              |               |
|                   |                                             |               |             |              |         | ✓ <sup>⋆</sup> ^ | •            | Ø             |
|                   |                                             |               |             |              |         |                  | <b>X</b> -   | <b>163</b>    |
| モ ク 検索            | over 🖾 🔁 🗢 🧔                                | a 🗾 🔁         |             | デスクトップ 🎽 🌵   | ې 🐝 < 🕳 | • <i>m</i> ⊲×    | 21:<br>2024/ | :31<br>'02/03 |

③該当する手続きが表示されますので、クリックしてください。《手続き申込画 面》が表示されます

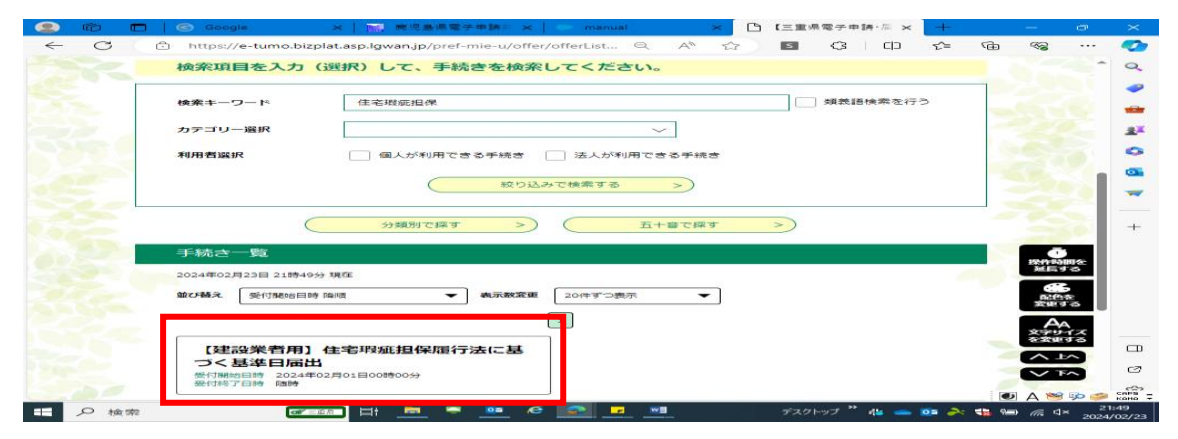

④-1(利用者登録せずに申し込む場合)

「利用者登録せずに申し込む方はこちら」をクリックしてください。《手続き説 明画面》が表示されます。

|              | Ô    | 🗖 🛛 🜀 Google | × 🗎 麗児島:                  | 景電子申請共 🗙 📔 🌨        | manual    | ×D   | 【三重県電子 | 申請·廣 ×     | +    |       | —           | 0             | $\times$         |
|--------------|------|--------------|---------------------------|---------------------|-----------|------|--------|------------|------|-------|-------------|---------------|------------------|
| $\leftarrow$ | C    | https://e-tu | mo.bizplat.asp.lgwan.jp/p | oref-mie-u/profile/ | 2 Q       | A" 🟠 | s (3   | l do       | £≡   | Ē     | <b>F</b>    |               | <b>1</b>         |
|              |      |              |                           |                     |           | - ,  | 1      | <b>2</b> 🗆 | グイン  |       |             | - î           | Q                |
|              |      | O%           | 二里県 電                     | チ申請・庙口              | ロシス       | τΔ   |        | 利用         | 者登録  |       |             |               | -                |
|              |      | ▶ 手続き申込      | ) 申込内容照会                  | > 職責書名検証            |           |      |        |            |      |       |             | -11           | -                |
|              |      |              |                           | 手続き申                | 込         |      |        |            |      |       |             |               | <u>z</u> ĭ       |
|              |      | 利用者ログ        | イン                        |                     |           |      |        |            |      | -     |             | 21            | 0                |
|              |      |              |                           |                     |           |      |        |            |      |       |             |               | •                |
|              |      | 手続き名         | 【建設業者用                    | 】住宅瑕疵担保履行法に         | 基づく基準日    | 届出   |        |            |      |       |             |               | _                |
|              |      | 受付時期         | 2024年2月1日                 | 日0時00分 ~            |           |      |        |            |      | _     |             | -             |                  |
|              |      |              |                           |                     |           |      |        |            |      |       |             | 2             | +                |
|              |      | 2            | FILE                      |                     | ×1 +×+/+  | =tra | 1      |            |      |       | - 6         |               |                  |
|              |      |              | - AUA                     | 自立球ビタに中し            | പ്പപ്പാവം | 2007 |        |            |      |       | 操作時間<br>延長す | 1を<br>る       |                  |
|              |      |              |                           |                     |           |      | 利用者會   | 隠される方      | 1756 |       | 666         |               |                  |
|              |      |              |                           |                     |           |      |        |            |      |       | 配色を<br>変更す  | <u>్</u><br>వ |                  |
|              |      | 既に利用者        | 登録がお済みの方                  |                     |           |      |        |            |      |       | AA          | -             |                  |
|              |      | 利用者IDを       | 入力してください                  |                     |           |      |        |            |      |       | を変更す        | ธิ            |                  |
|              |      |              |                           |                     |           |      |        |            |      |       | <u>∧</u> ₽  |               | Ø                |
|              |      | 利用者登録時に      | 使用したメールアドレス、              |                     |           |      |        |            |      |       |             |               | ~                |
|              | 0.11 | または各手続の      | 担当部署から受領したIDをさ            | こ入力ください。            |           |      |        | »          | _    |       | A 🐸         | پې<br>21:     | CAPS -<br>KANA ∓ |
|              | ノ検   | 衆            |                           | - <u>-</u> e 🔛      |           |      | テスクトップ | 75 👄       | or 😽 | 12 93 | <i>(</i>    | 2024/         | 02/23            |

④-2 (既に利用者登録が済んでいる場合)

既に付与されている「利用者 ID」及び「パスワード」を入力し、「ログイン」を クリックしてください。《手続き説明画面》が表示されます。

| <sup>(2)</sup> <sup>(2)</sup> | 審出システム 🗙 📔 🧔 三重県  電子申請・腐出システム川 🗴 🎦 【三重県電子申請・腐出シス                            | (テム]利 × 十                  |              | - o ×              |
|----------------------------------------------------------------------------------------------------|-----------------------------------------------------------------------------|----------------------------|--------------|--------------------|
| ← C                                                                                                    | lat.asp.lgwan.jp/pref-mie-u/profile/userLogin_initDisplay?nextURL=CqTLFdO & | Q A <sup>N</sup> ☆ S 4     | 3 □ 12       | @ % ··· 🏈          |
|                                                                                                    |                                                                             |                            |              | 24° Q              |
|                                                                                                    | 利用者登録せずに申し込む方はこちら>                                                          |                            |              | ·                  |
|                                                                                                    |                                                                             |                            |              |                    |
|                                                                                                    |                                                                             | 利用者登録される方はこちら              |              | 1                  |
|                                                                                                    | 既に利用者登録がお済みの方                                                               |                            |              | 0                  |
|                                                                                                    | 利用者IDを入力してください                                                              |                            |              |                    |
|                                                                                                    |                                                                             |                            |              | - S.C.             |
|                                                                                                    | または各手続の担当部署から受領したIDをご入力ください。                                                |                            |              | 121                |
|                                                                                                    | パスワードを入力してください                                                              |                            |              | +                  |
|                                                                                                    |                                                                             |                            |              | <b>直</b><br>展行时间在: |
|                                                                                                    |                                                                             |                            |              | REATS              |
|                                                                                                    | または各手段の短周節者から受領したパスワートをこ入力くたさい。<br>忘れた場合、「パスワードを忘れた場合はこちら」より再設定してください。      |                            |              | 配色を<br>変更する        |
|                                                                                                    | メールアドレスを変更した場合は、ログイン後、利用者情報のメールアドレスを変更ください。                                 |                            |              | AA<br>X791X        |
|                                                                                                    |                                                                             | パスワードを忘れた場合はこちら            |              |                    |
|                                                                                                    |                                                                             |                            |              |                    |
| 34050                                                                                                    | Gビズ I Dアカウントをお持ちの方                                                          |                            |              |                    |
| € ♀ 検索                                                                                                    | 🚍 📮 📴 🙋 🕥 💵                                                                 | デスクトップ 👄 OneDrive - Mie Pr | efectu 🎽 👬 🥧 | À 😼 🖼 🌈 🗘 10:46    |

⑤開いた画面(手続き説明画面)に記載されている「説明」の内容を確認すると ともに、表示される規約をお読みください。その後、全ての内容をご確認いただ いた上で、「同意する」をクリックしてください。

|              | Ô   |               | 🕝 Google                                 | ×                | 📗 鹿児島県電子申請共 🗙                                                   | 🗢 manual 🔅                       | × 🗅 เ             | 三重県電子申請·届 ×                           | +          | -   | - 0            | ×                 |
|--------------|-----|---------------|------------------------------------------|------------------|-----------------------------------------------------------------|----------------------------------|-------------------|---------------------------------------|------------|-----|----------------|-------------------|
| $\leftarrow$ | С   | đ             | https://e-tur                            | no.bizplat.      | asp.lgwan.jp/pref-mie-u/offer,                                  | ∕o                               | ☆ I               | s (; ()                               | ເ∕≡        | Ē   | ~~ ··          | . 🍫               |
|              |     |               |                                          | গ্রের            | メールアドレスの確認                                                      | ● 内容を入刀す                         | 3                 | <√ 単し込みを                              | ಕನ         |     |                | ^ Q               |
|              |     |               |                                          |                  |                                                                 |                                  |                   |                                       |            |     |                |                   |
|              |     |               | 手続き説明                                    |                  |                                                                 |                                  |                   |                                       |            |     |                | 1 🕳               |
|              |     |               |                                          |                  |                                                                 |                                  |                   |                                       |            |     |                | * <b>X</b>        |
|              |     |               |                                          |                  | この手続きは連絡が取れるメ                                                   | ールアドレスの入力が必須                     | 要です。              |                                       |            |     |                |                   |
|              |     |               |                                          |                  | 下記の内台を必                                                         | りの読みく/こさい。                       |                   |                                       |            |     |                |                   |
|              |     | ₹             | 続き名                                      |                  | 【建設業者用】住宅瑕疵相保履                                                  | 行法に基づく基準日届出                      |                   |                                       |            | - 9 |                |                   |
|              |     | -             | 108                                      |                  | 吉岡初約に甘べ土が筋付けた。                                                  |                                  | ·唐 / 2410年        | 188 甘作ロブレール画                          | Ŀ          | - < |                |                   |
|              |     | 5             | 649                                      |                  | 元員美利に基づき新衆性もで<br>なる届出です。<br>※ 全部5年4月1日から全部6月                    |                                  | 1.11日11日          | ・個、基準日にてに必要                           | -<br>-     |     |                |                   |
|              |     |               |                                          |                  | ※ 売和3年4月1日から売和04<br>届出を行った事業者は「0件                               | -3月31日までの間に5月後<br>:」である旨の届出を行う必要 | しの美禎が<br>長があります   | 1.<br>1.<br>1.                        | -          |     |                | +                 |
|              |     |               |                                          |                  |                                                                 |                                  |                   |                                       |            |     | Ō              |                   |
|              |     |               |                                          |                  | 令和6年3月31日                                                       |                                  |                   |                                       |            |     | 延長する           |                   |
|              |     |               |                                          |                  | (届出期間)<br>令和6年4月1日~4                                            | 1月22日(閉庁日の                       | の場合は              | 翌閏庁日)                                 |            |     | 666            |                   |
|              |     |               |                                          |                  | ※提出期限を厳守してください。                                                 |                                  | <i>» ж</i> цю     |                                       |            |     | 変更する           |                   |
|              |     |               |                                          |                  | 【留意事項】                                                          |                                  |                   | ゴオナジマナナナ                              |            | -   | AA<br>文字サイズ    |                   |
|              |     |               |                                          |                  | <ul> <li>この電子中前は、建設集合が<br/>宅地建物取引業者が締結する「<br/>合ください」</li> </ul> | 柿指する「任毛坂巡担休員任<br>住宅瑕疵担保責任保険」につ   | :休険」 0,6<br>いては手続 | 子続きかできませんので、3<br>きができませんので、3          | ご注         |     | を変更する          |                   |
|              |     |               |                                          |                  | <ul> <li>この電子申請は、「保険のみ」</li> </ul>                              | 」で資力確保措置をとった建                    | 設業者が手             | 続きできます。                               | = 7        |     |                | Ø                 |
|              |     |               |                                          |                  | 「供託のみ」または「保険及び<br>申請で手続きできず、従来どお」                               | 供託」で見力唯保措置をとつ<br>り直接提出(持参)または動   | に建設業者<br>I送での届出   | となりますので、以下                            | 电ナ<br>をご   |     |                | CAPS              |
|              | 0 + | <b>.</b>      |                                          | -20              | 参照いたたき、届け出てくたき                                                  |                                  |                   |                                       | <b>5</b> 7 |     | A 对 🎾          | 🥩 кана 🗸<br>21:52 |
|              | ア液  | <del>Xi</del> |                                          | or tex           |                                                                 |                                  |                   |                                       |            |     | // <sup></sup> | 024/02/23         |
| 0            | ~ - | 1.00          | and set of the set of the set of the set | transmin and the |                                                                 |                                  |                   | · · · · · · · · · · · · · · · · · · · |            | 1   |                | -                 |

|                                                                                                    | ч <u>с</u>     |
|----------------------------------------------------------------------------------------------------|----------------|
| 🗧 🖒 https://e-tumo.bizplat.asp.lgwan.jp/pref-mie-u/offer/offert.ist_detail?tempSeq=1718&accessFro Q A 🗔 🏠 🛐 🕃 🗘 🛱 🍲                                                                                        | 🔇              |
| <b>同い合わせ先</b> 三重県 県土監備部 建設集課 建設集班                                                                                                    | î Q            |
| <b>電送冊号</b> 059-224-2660                                                                                                    | 2. 🤛           |
| FAX#F5 059-224-3290                                                                                                    |                |
| メールアドレス kengyo@pref.mie.lg.jp                                                                                                    |                |
|                                                                                                    | X.             |
| < <tr>         2 利用規約&gt;</tr>                                                                                                    | •              |
|                                                                                                    |                |
| 本シスケムを利用して平用・塩田等予後を行うためには、この時に内面はじていたたくことが必要です。このことを制約し、二単単属本シスケ<br>ムのサービスを提供します。本システムをご利用された方は、この時的に回覧されたものとかなします。何らかの増缶によりこの時的に回覧す<br>ることができない場合は、本文ステムをご利用されたことにことができません。なお、結果のみについても、この時的に回覧されたものとかなしま | 0              |
| <b>J</b> .                                                                                                    | -              |
| 3 利用者のシリンピーを改進する実施である。<br>本システムを利用して申請、最加等手続を行う場合は、利用者たる本人が利用力法に従い利用者登録を行ってください。<br>(1)利用者登録を行う間は、利用者に、ノスワード、氏名、任茶、その他の必要な事為をキンステム上で登録してください。                                                              |                |
| <ul> <li>(2) 住所、氏名、メールアドレス等に変更があった場合は変更手続を行ってください。</li> <li>(3) キシステムは、利用者が登録したメールアドレスへURLを送信します。利用者は、メールに記載されているURLにアクセスすることで、</li> </ul>                                                                 | +              |
| 本室録を行います。<br>(4)利用巻き線にて登録された頃物は、三重単にて管理されます。登録された頃物は、当サービスに開する事務においてのみ利用するもので<br>あり、他への範用・関用は行いません。<br>その                                                                                                  | 10 C           |
| 「同意する」ボタンをクリックすることにより、この説明に同意いただけたものとみなします。                                                                                                    | 3              |
| 上記をご理解いただけましたら、開意して進んでください。                                                                                                    | 6<br>13        |
| (< 一覧へ戻る ) (回意する >)                                                                                                    | A              |
| et al la la la la la la la la la la la la                                                                                                    | 9 <sup>5</sup> |
|                                                                                                    |                |
| 【空手紙に解するお除ったせ】<br>制度等、手紙の内容に開するお除い会わせたへおたずなください。 の ▲ ▲ ▲ ▲ ▲ ▲ ▲ ▲ ▲ ▲ ▲ ▲ ▲ ▲ ▲ ▲ ▲ ▲                                                                                                    |                |
| 日 の 検索 デスクトップ ● OneDrive - Mie Prefectu * み ● そ ● 日 回 デスクトップ ● OneDrive - Mie Prefectu * み ● 余 電 単 の                                                                                                    | ≣ ⊈× 10:04     |

※既に利用者登録がお済の方は⑨に進んでください。

⑥利用者登録連絡先メールアドレス及び連絡先メールアドレス(確認用)を入力 し、入力完了後、「完了する」をクリックしてください。

●連絡先メールアドレス・・・今後、連絡先となるメールアドレス●連絡先メールアドレス(確認用)

···確認用に、上記のメールアドレスを再度入力してください。

|              | Ô   | 🗖 🛛 🕞 Google                        | × 🛛 🧱 鹿児島県電子申請                                                        | 青共 🗙 📔 💿 manual                                  | × 🗅 🖽        | 重県電子申請·届 × 🕇 🕂 | —        | ð                     | ×              |
|--------------|-----|-------------------------------------|-----------------------------------------------------------------------|--------------------------------------------------|--------------|----------------|----------|-----------------------|----------------|
| $\leftarrow$ | С   | fttps://e-tum                       | o.bizplat.asp.lgwan.jp/pref-mie-                                      | -u/offer/offerDet 🔍                              | A 🟠 💈        | \$   D \$      | ÷        |                       | <b>Q</b>       |
|              |     |                                     | <u>१</u> ३३ <u>२</u> ४ २८ २                                           | KONNER V                                         | 階を人刀する       | ❤ 単し込みをする      |          |                       | Q              |
|              |     |                                     |                                                                       |                                                  |              |                |          |                       | -              |
|              |     | 利用者ID入力                             | 5                                                                     |                                                  |              |                |          |                       | -              |
|              |     | 【建設業者用】住宅理                          | 跡 担保履行法に基づく基準日届                                                       | 出                                                |              |                |          |                       | <u>.</u>       |
|              |     | 海紋ボとわスメート                           | マドレフを入力してください。                                                        |                                                  |              |                |          |                       | 0              |
|              |     | えカが完了いたしま<br>URLにアクセスし、<br>また、迷惑メール | 、したら、アドレスに申込画面のURLを記<br>残りの情報を入力して登録を完了させて<br>「講等を行っている場合には、「pref-mie | 載したメールを送信します。<br>ください。<br>e@apply.e-tumo.ip  からの | メール受信が可能な設定に | 変更してください。      |          | T                     | 0              |
|              |     | 上記の対策を行って<br>なお、送信元のメー              | も、申込画面のURLを記載したメールが<br>ールアドレスに返信しても問い合わせには                            | 返信されて来ない場合には、別<br>対応できません。                       | のメールアドレスを使用し | て申込を行ってください。   |          |                       | -              |
|              |     | 受信が可能な設定に                           | スールでは、初期設定でのREリングNiさ。<br>二変更してください。                                   | X-Weikela Sime Coll                              | いっぷロルティックタルに | 、てい場合も同様にメール   |          |                       |                |
|              |     | この手続きはPCのみに対                        | 小応しています。                                                              |                                                  |              |                |          |                       | +              |
|              |     | 連絡先メーノ                              | レアドレスを入力してくださ                                                         | さいの必須                                            |              |                | 操作       | 可時間を                  |                |
|              |     |                                     |                                                                       |                                                  |              |                |          | <sup>表9</sup> る<br>色を |                |
|              |     | 連絡先メーノ                              | レアドレス(確認用)を入り                                                         | カしてください 🏄                                        | Į.           |                | 20<br>20 | <b>E</b> する           |                |
|              |     |                                     |                                                                       |                                                  |              |                | 文字       | ーム<br>サイズ<br>雨する      |                |
|              |     |                                     |                                                                       |                                                  |              |                |          | ±۸                    |                |
|              |     |                                     | < 説明へ戻る                                                               |                                                  | 完了する >       |                |          | ۲۸                    | Ø              |
|              |     |                                     |                                                                       |                                                  |              | •<br>•••••     | • A 1    | 9 🖗 🥔                 | CAPS -         |
| H            | ♪ 検 | 索                                   | 🜌 == 🛓 🛓                                                              | 🛚 (é 🧕 🔽 🛛                                       | 💶 ಸ್         | スクトップ 🎽 📥 📴 🥉  | À 🔂 📾 候  | ∜× 21                 | 1:57<br>/02/23 |

<u>※今後、三重県からの通知は、ここで入力いただいた</u> メールアドレスに送付いたします。 ⑦《メール送信完了画面》が表示され、連絡先のメールアドレスへ URL を記載 した「連絡先アドレス確認メール」が送られます。その URL から申込用の画面 にアクセスして登録手続きを行います。

|              | Ô    |     | 🕝 Google      |           | ×   🔳        | 鹿児島県電          | 子申請共 🗙          | ( 🔵 ma          | nual          |              | × D          | 【三重       | 県電子申            | 請·厝×  | +   |   | —                    | O         | ×              |
|--------------|------|-----|---------------|-----------|--------------|----------------|-----------------|-----------------|---------------|--------------|--------------|-----------|-----------------|-------|-----|---|----------------------|-----------|----------------|
| $\leftarrow$ | С    | Ċ   | https://e-t   | umo.bizpl | at.asp.lgw   | an.jp/pref     | -mie-u/off      | fer/inputM.     | Q             | A»           | ☆            | S         | G               |       | £≡  | Ē | ~~                   |           | <b>Q</b>       |
|              |      |     |               | 三重        | 県            | 電子             | 申請              | ·届出             | シス            | ታሪ           |              | 1         |                 | 20    | ヴイン |   |                      | Î         | Q              |
|              |      |     |               |           |              |                |                 |                 |               |              |              |           |                 | 利用    | 者登録 |   |                      |           | ~              |
|              |      | ) ₹ | 続き申込          | )         | 申込内容照会       | ž              | > 職責調           | 醫名検証            |               |              |              |           |                 |       |     |   |                      | _         | *              |
|              |      |     |               |           |              |                | ₹               | 続き申込            |               |              |              |           |                 |       |     |   |                      | $\geq$    | <u>≗</u> ĭ     |
|              |      |     | <b>Q</b> 手続き達 | 訳をする      |              | ∑ x−117        | パトレスの確認         | g               | <b>(</b> ) A  | 容を入力す        | 53           |           | $\triangleleft$ | 申し込みを | する  |   |                      | 1         | 0              |
|              |      |     |               |           |              |                |                 |                 |               |              |              |           |                 |       |     |   |                      |           | 0              |
|              |      |     | メール送信         | 完了        |              |                |                 |                 |               |              |              |           |                 |       |     |   |                      |           | -              |
|              |      | -   |               |           |              |                |                 |                 |               |              |              |           |                 |       |     |   |                      |           | +              |
|              |      |     | 没美有用】 注于      | 石坡加加加     | 調査(丁)法(こ者    | ましく基準          |                 |                 |               |              |              |           |                 |       |     |   |                      |           |                |
|              |      |     |               |           |              |                | メールオ            | を送信しまし          | <i>」</i> た。   |              |              |           |                 |       |     |   | Ū<br>操作時             | 間を        |                |
|              |      |     |               | 受信したン     | メールに記<br>申込画 | 載されてい<br>面に進める | いるURLに<br>3のはメー | :アクセスし<br>ルを送信し | て、残り<br>てから2- | )の情報<br>4時間以 | を入力し<br>内です。 | Jてく)<br>, | <i>き</i> さい。    |       |     |   | 建長                   | 3         |                |
|              |      |     |               | 2         | の時間を         | 過ぎた場合          | はメールフ           | アドレスの           | 入力から          | やり直し         | してくだ         | さい。       |                 |       |     |   | 配色                   | を<br>する   |                |
|              |      |     |               |           |              | C              |                 | 一覧へ戸ス           |               |              |              |           |                 |       |     |   | А<br><del>х?</del> у | 4<br>17   |                |
|              |      |     |               |           |              | C              |                 | 見(1)たる          |               |              |              |           |                 |       |     |   | を変更                  | する        |                |
|              |      |     |               |           |              |                |                 |                 |               |              |              |           |                 |       |     |   |                      | <u>^</u>  | Ø              |
|              |      |     |               |           |              |                | 10 - 51 - 51    |                 |               |              |              |           |                 |       |     |   |                      |           | ŝ              |
|              | 0.11 |     |               | _         |              | *****          |                 |                 |               |              | -#25 / 20.   | <u></u>   | »               |       |     |   | ) A 👏                | 🗭 🥩<br>21 | CAPS<br>KANA - |

⑧「連絡先アドレス確認メール」の本文に記載の URL リンクをクリックしてく ださい。《申込画面》が表示されます。

| <b>.</b> 5 (                          | ୦↑↓ =                                                                                          | 【連絡先ア】                                              | 「レス確認」三重県電子の                                              | 申請·届出              | システム - メッ             | セージ (テキ             | スト形式)                                                                     |                   | 7)    | Ŧ                                      | - 0                            | /×/      |
|---------------------------------------|------------------------------------------------------------------------------------------------|-----------------------------------------------------|-----------------------------------------------------------|--------------------|-----------------------|---------------------|---------------------------------------------------------------------------|-------------------|-------|----------------------------------------|--------------------------------|----------|
| ファイル メ                                | ッセージ ♀ 実行したい作業を                                                                                | えカしてください                                            |                                                           |                    | (K) °                 | _                   | ~~~                                                                       |                   |       |                                        |                                |          |
| ☆ 前除     前除     前除                    | 近信 全員に 転送 回→<br>返信     返信     返信                                                               | 201_庁内メール<br>10 チーム宛て電子・・・・<br>日、返信して削除<br>クイッ      | <ul> <li>□ 上司に転送</li> <li>✓ 完了</li> <li>ジ 新規作成</li> </ul> |                    | 移動<br>移動              | マロー ボリシーの<br>割り当て マ | <ul> <li>☆ 未読にする</li> <li>計 分類 ▼</li> <li>▶ フラグの設定</li> <li>タグ</li> </ul> | الم<br>الم<br>الم |       | <b>О</b><br><i>X</i> -Ь<br><i>X</i> -Ь | N<br>OneNote<br>に送る<br>OneNote |          |
| 空<br>空<br>宛先 kengyo                   | 2024/02/23 (金) 21:58<br>denshi-shinsei@e-tumo<br>連絡先アドレス確認】三重県電子『<br><sup>Dpref.mielg.jp</sup> | -mail.bizplat.asp<br>申請・届出システム                      | .lgwan.jp                                                 |                    |                       |                     |                                                                           |                   |       |                                        |                                | ^        |
| (ご注意)<br>このメール<br>返信等され<br>三重県電子      | レは自動配信メールです。<br>れましても応答できません<br>子申請・届出システム                                                     | のでご注意くださ                                            | 1°°                                                       |                    |                       |                     |                                                                           |                   |       |                                        |                                |          |
| 手続き名:<br>【建設第                         | :<br>業者用】住宅瑕疵担保履行                                                                              | 法に基づく基準日                                            | 届出                                                        |                    |                       |                     |                                                                           |                   |       |                                        |                                |          |
| の申込画面<br>                             | 面への URL をお届けしま <sup>。</sup>                                                                    | <i>†</i> .                                          |                                                           |                    |                       |                     |                                                                           |                   |       |                                        |                                |          |
| ◆パソコン                                 | ン、スマートフォンはこち                                                                                   | らから                                                 |                                                           |                    |                       | _                   |                                                                           |                   |       |                                        |                                |          |
| https://e-<br>completes<br>40pref.mie | -tumo.bizplat.asp.lgwan.j<br>SendMailForm.templateS<br>e.lg.jp&id=fe0bc8bd61e4                 | p/pref-mie-u/offe<br>ieq=1718#=0<br>aa1446ecbd0f524 | r/completeSendN<br>&t=17086930879<br><u>1fb0c</u>         | √ail_got<br>46&use | toOffer?<br>r=kengyo9 | <u>%</u>            |                                                                           |                   |       |                                        |                                |          |
|                                       |                                                                                                |                                                     |                                                           |                    |                       |                     |                                                                           |                   |       | U                                      | あ 👏 🗭                          | 🥩 CAPS 📮 |
|                                       | 食索                                                                                             |                                                     | 🤤 🔯 🤅                                                     | <b>2</b>           | <b>-</b>              |                     | デスクトップ                                                                    | * 👬 🥌             | s 🔯 🍌 | 🎲 🐑                                    | <i>ſi</i> . ⊄× ,               | 21:58    |

⑨表示された《申込画面》に必要事項を入力してください。

(<u>各項目に入力する際の注意事項を記載していますので、そちらもご確認ください。</u>) <u>※基準日前1年間に新築住宅を引き渡した実績がある場合は、⑩に記載されて</u> いる手順に進んでください。(それ以外は⑪)

|              | Ø   |   | ⓒ Google x   瓢 鹿児島県電子 x   ◎ manual x   凸 【三重県電子: x 凸 【三重県電子                                                                                                    | × +   | -      | 0                    | ×        |
|--------------|-----|---|----------------------------------------------------------------------------------------------------|-------|--------|----------------------|----------|
| $\leftarrow$ | C   | ć | 🖞 https://e-tumo.bizplat.asp.lgwan.jp/pref-mie-u/offer/complet ର୍ A 🏠 🛐 🔇 🛛                                                                                                    | 1) {≦ | ÷      |                      | <b>0</b> |
|              |     |   | マールアドレスの確認     アドレスの確認     アレンドレスの確認     アレンドレスの確認     アレンドレスの確認     マールアドレスの確認     マールアドレスの     マールアドレスの     マールアドレスの     マールアドレスの     マールアドレスの     マールアドレスの     マールアドレスの     マールア     マールア     マールア     マールア     マールア     マールア     マールア     マールア     マールア     マールア     マールア     マール     マール     マール     マール     マール     マール     マール     マール     マール     マール     マール     マール     マール     マール     マール     マール     マール     マール     マール     マール     マール     マール     マール     マール     マール      マール     マール      マール      マール       マール      マール | △みをする |        |                      | Q        |
|              |     |   |                                                                                                    |       |        |                      |          |
|              |     |   | 申込                                                                                                    |       |        | $\prec$              |          |
|              |     |   |                                                                                                    |       | 1      |                      |          |
|              |     |   | 選択中の手続き名:【建設業者用】件宅瑕疵担保履行法に基づく基準日届出                                                                                                    |       |        |                      | <u></u>  |
|              |     |   |                                                                                                    | +開く   |        |                      | 0        |
|              |     |   |                                                                                                    |       |        |                      | 0        |
|              |     |   | 届出年月日 2000 1000 1000 1000 1000 1000 1000 100                                                                                                    |       |        |                      | -        |
|              |     |   |                                                                                                    |       |        |                      |          |
|              |     |   |                                                                                                    |       |        |                      | +        |
|              |     |   | 申請者を入力してください。 必須                                                                                                    |       |        | Ō                    |          |
|              |     |   | 申請者の氏名を入力してください。                                                                                                    |       | 東      | 時間を<br>長する           |          |
|              |     |   | 氏: 名:                                                                                                    |       |        | <b>3</b>             |          |
|              |     |   |                                                                                                    |       | 変      | 更する                  |          |
|              |     |   | 1 届出者                                                                                                    |       | X5     | <b>Δ</b> Α<br>***1.7 |          |
|              |     |   |                                                                                                    |       | 秘      | 運する                  |          |
|              |     |   | 间亏又认为你 20%                                                                                                    |       |        | τ~                   | a        |
|              |     |   | 商号又は名称を入力してください。                                                                                                    |       | $\sim$ | FA                   | ~        |
|              |     |   |                                                                                                    |       | • A    | 🖗 🖗                  | CAPS -   |
|              | ₽ 検 | 索 | 🌌 💷 🛱 💆 🎴 🧖 🧟 🔽 🗾 🕺 テスクトッブ 👬                                                                                                    | 👄 🔯 矝 | 🚼 🗐 🕼  | √× 202               | 4/02/23  |

## 【入力項目】

#### (必須)

届出年月日 申請者(実際に申請を行う人) 商号又は名称(届出人) 氏名(個人事業主にあっては、事業者の氏名、法人にあっては、代表者の氏名) 許可区分 許可年度 許可番号 郵便番号 主たる事務所の所在地 電話番号

#### (任意)

役職(法人のみ)

FAX番号

#### (基準日前1年間に新築住宅を引き渡した実績がある場合のみ)

※0戸の場合は入力不要です。
 ※複数の保険会社と契約締結している場合は、会社ごとに分けて入力してください。
 住宅瑕疵担保責任保険法人名
 戸数

①保険会社から送付された「保険契約締結証明書」、「保険契約締結証明書【明細】 (引渡し物件一覧表)」をPDFファイルに取り込んだうえで、「ファイルの選択」 ボタンをクリックし、ファイルを添付してください。

(2社、3社ある場合は、同様の作業をお願いします。)

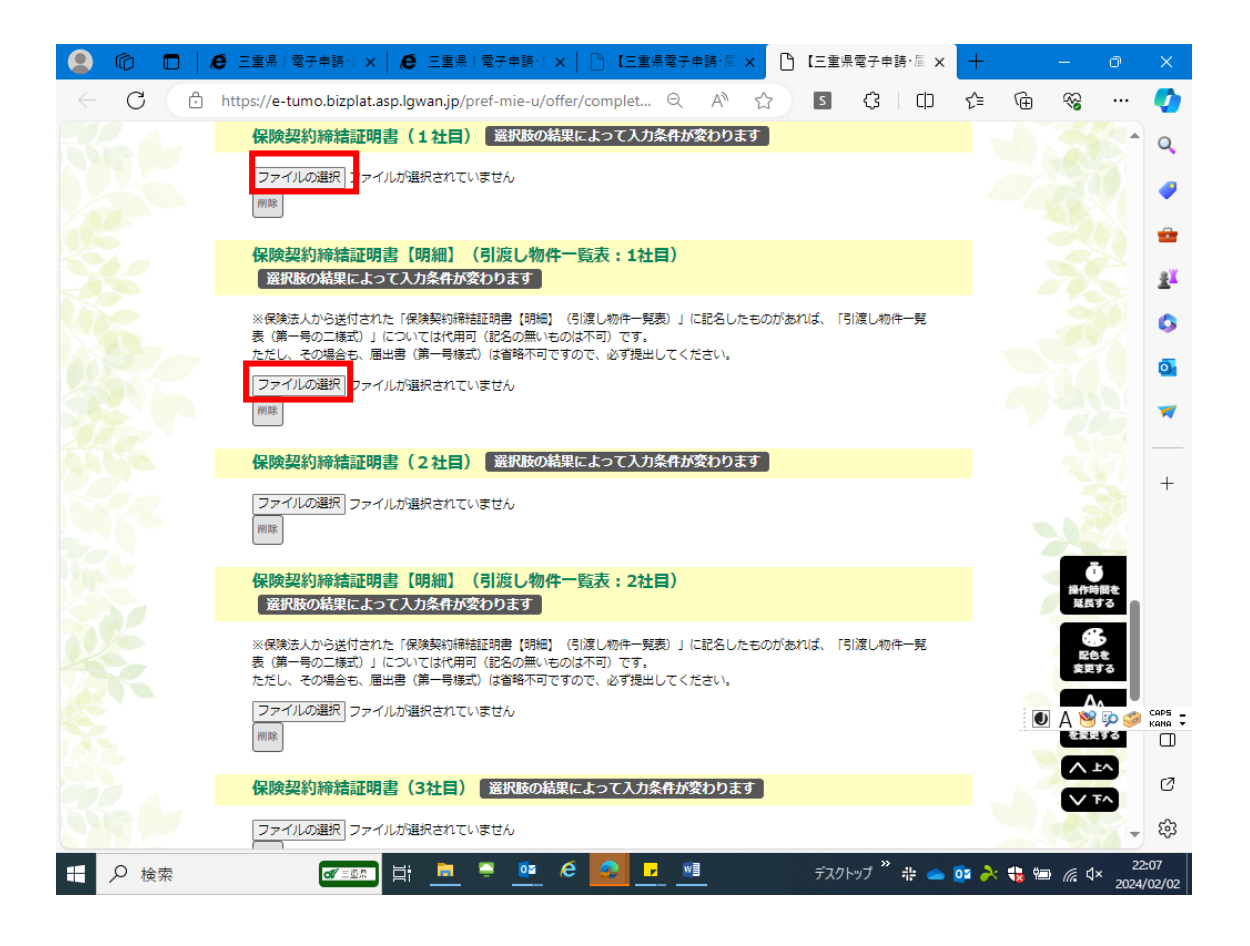

①必要事項の入力が完了しましたら、記載内容及び添付ファイルに漏れがない かをご確認いただき、問題がない場合は、「申込む」ボタンを押してください。 《申込完了画面》が表示されます。

<u>※入力した内容を紙媒体で残されたい方は、「PDFプレビュー」ボタンをクリックして</u> ください。

| <b>@</b>              | 🗖 🛛 🕞 Google 🛛 🗙 🗌                  | 」 鹿児島県電子 │ 🍮 manual              | ×   🗅 【三重県電子』×                             | 🗅 【三重県電子:× 🕂            | - 0                  | ×                  |
|-----------------------|-------------------------------------|----------------------------------|--------------------------------------------|-------------------------|----------------------|--------------------|
| $\leftarrow$ C        | https://e-tumo.bizplat              | .asp.lgwan.jp/pref-mie-u/offer/c | ffer_co 역 A ☆                              | s 3 0 4                 | ÷ % …                | - 📀                |
|                       |                                     |                                  |                                            | <b>2</b> ログイン           | ~                    | Q                  |
|                       |                                     | 県 電子甲請·盾                         | 「出システム                                     | 利用者登録                   | Ř                    |                    |
|                       | ) 手続き申込 ) 申                         |                                  | iE                                         |                         |                      |                    |
|                       |                                     | 手続き                              | き申込                                        |                         |                      | <u>ŝ</u> ĭ         |
|                       |                                     |                                  |                                            |                         |                      | 0                  |
|                       | • 手続き選択をする                          | メールアドレスの確認                       | ● 内容を入力する                                  | < 申し込みをする               |                      | 0                  |
|                       |                                     |                                  |                                            | ,                       |                      | -                  |
|                       | 申込確認                                |                                  |                                            |                         |                      |                    |
|                       | まだ申込みは完了                            | っしていません。                         |                                            |                         |                      | +                  |
|                       | ※下記内容でよろしければ「申                      | =込む」ボタンを、修正する場合(                 | は「入力へ戻る」ボタンを押し                             | てください。                  | Ō                    |                    |
|                       | 【建設業者用】住宅瑕疵担保履                      | 影行法に基づく基準日届出<br>                 |                                            |                         | 操作時間を<br>延長する        |                    |
|                       | 届出年月日                               | 令和6年4月11日                        |                                            |                         | 66                   |                    |
|                       | 申請者                                 | 建設太郎                             |                                            |                         | 変更する                 |                    |
|                       | 1 届出者                               |                                  |                                            |                         | AA<br>文字サイズ<br>た空東オス |                    |
|                       | 商号又は名称                              | 株式会社 三重建設                        |                                            |                         |                      |                    |
|                       | 役職(法人のみ)                            | 代表取締役                            |                                            |                         |                      | Ø                  |
|                       | 氏名                                  | 建設 太郎                            |                                            |                         | — 🔍 A 🐸 🗭            | CAPS KANA          |
| 日 2 核                 | ¢索 <b>of</b> / =∞                   | ) Ħ 🖻 🍷 💇 🥙                      | <u>e</u> <u>u</u>                          | デスクトップ 🎽 📥 💇            | × 🚼 🗐 🦟 ⊄× 200       | 22:01<br>124/02/23 |
|                       |                                     |                                  |                                            |                         | - 0                  | ×                  |
| <ul><li>← C</li></ul> | https://e-tumo.bizplat              | .asp.lgwan.jp/pref-mie-u/offer/c | ffer_co ♀ A ☆                              |                         | -<br>۲۰۰ ۲۰۰         |                    |
|                       | 目)                                  |                                  |                                            |                         |                      | ^ Q                |
|                       | 保険契約締結証明書 [明編<br>(引渡し物件一覧表:1社<br>日) | E                                |                                            |                         |                      | -                  |
|                       | 保険契約締結証明書(2者<br>目)                  | t                                |                                            |                         |                      |                    |
|                       | 保険契約締結証明書(明編<br>(引渡し物件一覧表:2社        | 83                               |                                            |                         |                      | ±r<br>O            |
|                       | 日)                                  | :                                |                                            |                         |                      | •                  |
|                       | 日)                                  | 83                               |                                            |                         |                      | -                  |
|                       | (引渡し物件一覧表:3社<br>目)                  |                                  |                                            |                         |                      | +                  |
|                       |                                     | < 入力へ戻る )                        | 申込む                                        | $\overline{\mathbf{O}}$ |                      |                    |
|                       |                                     | *PDFファイ)は一度パソコンに保<br>PDFプ        |                                            | _                       | <b>Č</b>             |                    |
|                       |                                     |                                  |                                            |                         | 経行時間を<br>延長する        |                    |
|                       |                                     | 【各手続に関す                          | るお問合わせ】                                    |                         | 記色を<br>変更する          |                    |
|                       |                                     | 【システム操作 お問<br>固定電話から:0120-4      | 合わせヘルブデスク】<br>6 4 - 1 1 9(フリーダイヤル)         |                         |                      | APS RANA           |
|                       |                                     | 携帯電話から:0570<br>(平日9:00~1         | -041-001 (有料)<br>7:00年末年始除く)               |                         |                      | ø                  |
|                       |                                     | FAX:06-<br>電子メール:help-shi        | o + ⇒ ⇒ − 3 2 6 8<br>nsei-mie@s-kantan.com |                         |                      | \$                 |
|                       | 合家 <b>01</b> /===A                  | 1 🖬 🚍 🚥 🤗                        | 📀 🕞 🖬                                      | デスクトップ 🎽 🥧 📴 🦂          | 🔆 🔹 🐜 🥟 🦽 d×         | 22:10              |

②《申込完了画面》に遷移する際に、整理番号とパスワードを控えていただく旨のポップアップメッセージが表示されますので、「OK」をクリックしてください。[整理番号]と[パスワード]が発行され、手続きの申込が完了します。
 ※[整理番号]と[パスワード]は、利用者としてログインせずに【申込内容照会】を行う

場合、本人確認の認証として必要となります。

(詳細は、次頁『申込照会認証』を参照してください。)

※メールアドレスの入力が必要な手続きの申込受付が完了すると、利用者に [整理番号] と[パスワード]が記載されたメールが送られます。ご確認とともに、通知メールは大切 に保管してください。

※大切なものですので、画面を保存するなど、控えを取られることをお勧めします。

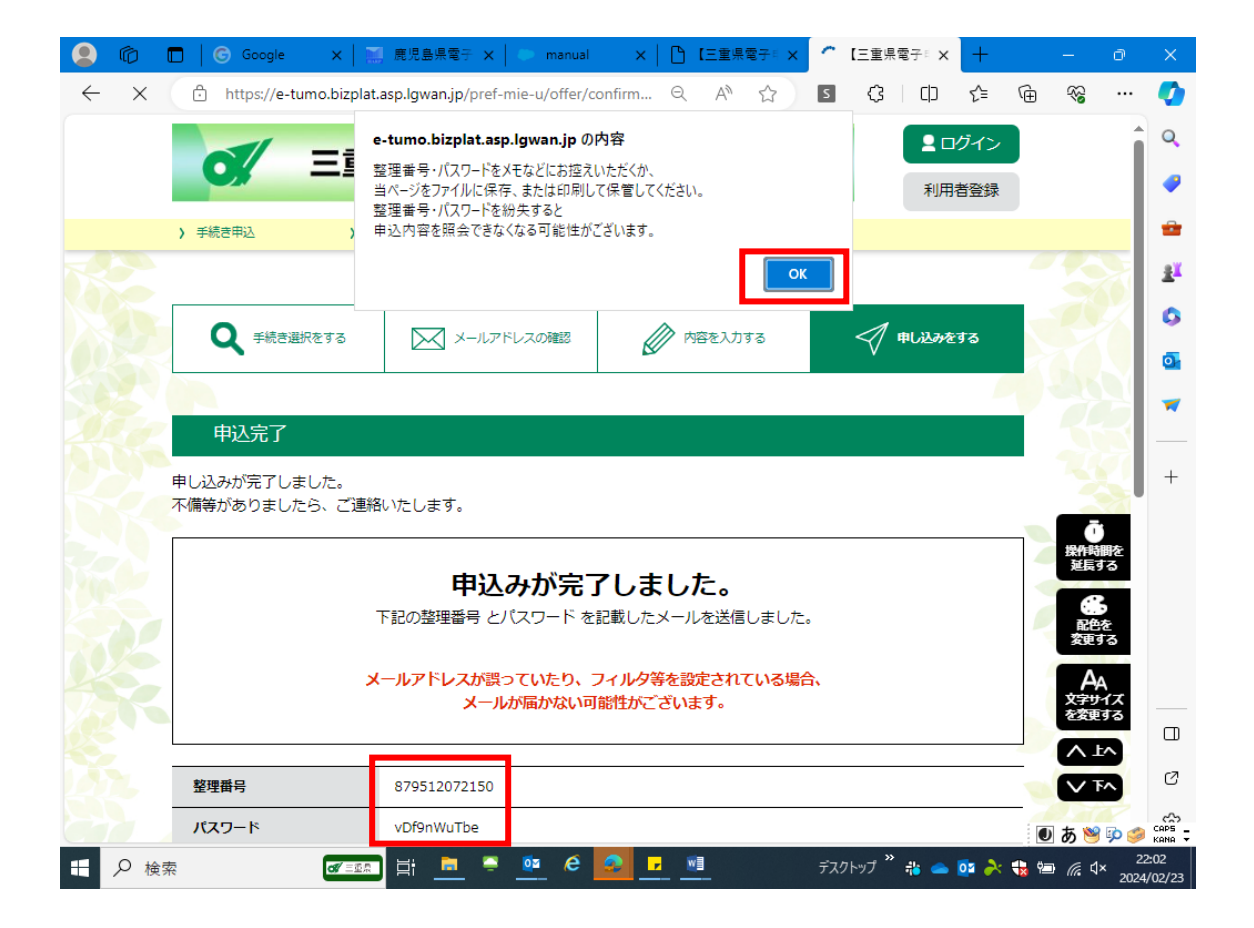

<u>※アンケートにご協力頂ける場合は「アンケートに回答する」ボタン</u> をクリックし、アンケートにご回答をお願い申し上げます。 14メールアドレスの入力が必要な手続きの申込受付が完了すると、申込通知完 了のメールと、利用者に [整理番号] と [パスワード] が記載されたメールが 送られます。

※今後、申込内容の照会や修正等を行っていただく際に必要となりますので、 通知メールは大切に保管してください。

| 日本の       (PAGABAD): 三日本ママス (REX/SAC) - yet - 2 (FA (REX))       (PAGABD): 二日、(PAGABD): 二日、(PAGABD)       (PAGABD): 二日、(PAGABD): 二日、(PAGABD)         アメリカ       (PAGABD): 二日、(PAGABD): 二日、(PAGABD): PAGABD       (PAGABD): 二日、(PAGABD): 二日、(PAGABD): PAGABD       (PAGABD): 二日、(PAGABD): PAGABD       (PAGABD): 二日、(PAGABD): PAGABD         PAGABD: TABLE PAGADD: PAGABD       (PAGABD): TABLE PAGADD: PAGABD       (PAGABD): TABLE PAGADD: PAGADD       (PAGABD): TABLE PAGADD: PAGADD       (PAGABD): TABLE PAGADD: PAGADD: PAGADD         PAGADD: TABLE PAGADD: PAGADD: P                                                                                                    | Fi S                    | ÷                                                                                                    | kengyo@pref.mie.lg.jp                                                   | - 受信トレイ - kengyo@pref. | mie.lg.jp - Outlook                                  |       | Ŧ     | _                       | 14                 |
|----------------------------------------------------------------------------------------------------|-------------------------|----------------------------------------------------------------------------------------------------|-------------------------------------------------------------------------|------------------------|------------------------------------------------------|-------|-------|-------------------------|--------------------|
| 2700       W1000       W1000       W1000       W1000       W1000       W1000       W1000       W1000       W1000       W1000       W1000       W1000       W1000       W1000       W1000       W1000       W1000       W1000       W1000       W1000       W1000       W10000       W10000       W10000       W10000       W10000       W10000       W10000       W10000       W10000       W100000       W100000       W100000       W100000       W1000000       W1000000       W10000000       W100000000       W100000000       W1000000000000000000000000000000000000                                                                                                    | 85                      | ा र भ ⇒                                                                                                    |                                                                         | 子申請・届出システム - メッセー      | ジ (テキスト形式)                                           |       | 53    |                         | /×/                |
| Available     Available                                                                                                    | ファイル >                  | メッセージ 🛛 実行したい作業                                                                                                    | を入力してください                                                               | (下)                    |                                                      |       |       |                         |                    |
| ●         ●         ●         ●         ●         ●         ●         ●         ●         ●         ●         ●         ●         ●         ●         ●         ●         ●         ●         ●         ●         ●         ●         ●         ●         ●         ●         ●         ●         ●         ●         ●         ●         ●         ●         ●         ●         ●         ●         ●         ●         ●         ●         ●         ●         ●         ●         ●         ●         ●         ●         ●         ●         ●         ●         ●         ●         ●         ●         ●         ●         ●         ●         ●         ●         ●         ●         ●         ●         ●         ●         ●         ●         ●         ●         ●         ●         ●         ●         ●         ●         ●         ●         ●         ●         ●         ●         ●         ●         ●         ●         ●         ●         ●         ●         ●         ●         ●         ●         ●         ●         ●         ●         ●         ●         ●         ●                                                                                                            |                         |                                                                                                    | 201_庁内メール ○ 上司に転び<br>○ チーム宛て電子・・・ ✓ 完了                                  | ž 📩 🔤                  |                                                      | ab P  |       |                         |                    |
| 加速         1000         1000         1000         1000         1000         1000         1000         1000         1000         1000         1000         1000         1000         1000         1000         1000         1000         1000         1000         1000         1000         1000         1000         1000         1000         1000         1000         1000         1000         1000         1000         1000         1000         1000         1000         1000         1000         1000         1000         1000         1000         1000         1000         1000         1000         1000         1000         1000         1000         1000         1000         1000         1000         1000         1000         1000         1000         1000         1000         1000         1000         1000         1000         1000         1000         1000         1000         1000         1000         1000         1000         1000         1000         1000         1000         1000         1000         1000         1000         1000         1000         1000         1000         1000         1000         1000         1000         1000         10000         1000         10000         <                                                                                                    |                         |                                                                                                    | □ 空 返信して削除 * 新規作成                                                       |                        | 本記に9る 万乗 ノラクの<br>▼ 設定▼                               |       | X-A   | に送る                     |                    |
| dendatraining-lipe-turnomail-lipetplat-app-lywan.pt         The two-freed lipet-turnomail-lipetplat-app-lywan.pt         The two-freed lipet-turnomail-lipetplat-app-lywan.pt         The two-freed lipetplat-app-lywan.pt         The two-freed lipetplat-app-lywan.pt                                                                                                    | HIRK                    | 2024/02/23 (金) 22:02                                                                                                    | 91991921F                                                               | 13 12-30               | 977 Ia                                               | 福美    | X-7   | OneNote                 | ~                  |
| The The Handward Nub       (日本田内山)         日本市内市市市市市市市市市市市市市市市市市市市市市市市市市市市市市市市市市市市                                                                                                    |                         | denshi-shinsei@e-tumo                                                                                                    | o-mail.bizplat.asp.lgwan.jp                                             |                        |                                                      |       |       |                         |                    |
| C + # # # 2 = # = # # # # # # # # # # # # #                                                                                                    | 宛先 kengyo               | @pref.mie.lg.jp                                                                                                    |                                                                         |                        |                                                      |       |       |                         | ^                  |
| PRP 4: :       【通知常告】 住宅期応提得履行法に基づく基準目面出         整理書書: 879512072150       かけ込まれました。         (ご意)       このよりに信用記様オールです.         二個「●」●」●」●」●」●」●」●」●」●」●」●」●」●」●」●」●」●」●」                                                                                                    | 【本番環」                   | 境】三重県電子申請・届H                                                                                                    | 出システム (担当者側)                                                            |                        |                                                      |       |       |                         |                    |
| text 3:         [理 時間] 住宅販店理保障付法に基づく基準日届出          型理書: #: #: #: #: #: #: #: #: #: #: #: #: #:                                                                                                    |                         |                                                                                                    |                                                                         |                        |                                                      |       |       |                         |                    |
| 歴史時で: 879512072190<br>が申込まれました。<br>(ご言意)<br>この - ~ ~ には目転配信 メールです。<br>送信 ● 検索 ● 使 ● ● ● ● ● ● ● ● 2 0 720 + 7 * 4 ● 9 * 5 ● 6 * 2000 000<br>● ● ● ● ★ ● ● ● ● ● ● ● ● 720 + 7 * 4 ● 9 * 5 ● 6 * 0 * 2000 000<br>● ● ● ● ★ ● ● ● ● ● ● ● ● ● 2 ● 1 * 2000 000<br>● ● ● ● ● ● ● ● ● ● ● ● ● ● ● ● ● ● ●                                                                                                     | 手続き名<br>【建設             | :<br>業者用】住宅瑕疵担保履行                                                                                                    | <b>う法に基づく基準日届出</b>                                                      |                        |                                                      |       |       |                         |                    |
| が申込まれました。         ごうスールは目動記様メールです。         透信等されましたも広客できませんのでご注意ください。         11       11       11       11       11       11       11       11       11       11       11       11       11       11       11       11       11       11       11       11       11       11       11       11       11       11       11       11       11       11       11       11       11       11       11       11       11       11       11       11       11       11       11       11       11       11       11       11       11       11       11       11       11       11       11       11       11       11       11       11       11       11       11       11       11       11       11       11       11       11       11       11       11       11       11       11       11       11       11       11       11       11       11       11       11       11       11       11       11       11       11       11       11       11       11       11       11       11       11       11       11       11       11       11<                                                                                                    | 整理番号                    | : 879512072150                                                                                                    |                                                                         |                        |                                                      |       |       |                         |                    |
| 1 (注意)         このよっは自転配信メールです。         選擇等すれましても応答できませんのでご注意ください。         1 (注意)         1 (注意)                                                                                                    |                         | わま / <b>た</b>                                                                                                    |                                                                         |                        |                                                      |       |       |                         |                    |
| <ul> <li>(ご書)<br/>C3年のに目転肥度メールです、<br/>SG属等されましても広答できませんのでご注意ください。         <ul> <li>● 検索</li> <li>● 使</li> <li>● 使</li> <li>● 使</li> <li>● 使</li> <li>● 使</li> <li>● (1)</li> <li>● (2)</li> <li>● (2)</li> <li>●</li></ul></li></ul>                                                                                                    | //・甲込ま/                 | <i>れ</i> よし/こ。                                                                                                    |                                                                         |                        |                                                      |       |       |                         |                    |
| この       シレーンルは目前にはメールです。         送信号 ホル してもたぎでさまませんのでご注号ください。         「日」 と 様本       「日」 日」 日」 日」 日」 日」 日」 日」 日」 日」 日」 日」 日」 日                                                                                                    | <ul><li>(ご注意)</li></ul> |                                                                                                    |                                                                         |                        |                                                      |       |       |                         |                    |
|                                                                                                    | 返信等され                   | ルは自動配信メールです。<br>れましても応答できませA                                                                                                    | しのでご注意ください。                                                             |                        |                                                      |       |       |                         |                    |
| 日       ● 依示       ● ○ ○ ● ●       ●       ●       ●       ●       ●       ●       ●       ●       ●       ●       ●       ●       ●       ●       ●       ●       ●       ●       ●       ●       ●       ●       ●       ●       ●       ●       ●       ●       ●       ●       ●       ●       ●       ●       ●       ●       ●       ●       ●       ●       ●       ●       ●       ●       ●       ●       ●       ●       ●       ●       ●       ●       ●       ●       ●       ●       ●       ●       ●       ●       ●       ●       ●       ●       ●       ●       ●       ●       ●       ●       ●       ●       ●       ●       ●       ●       ●       ●       ●       ●       ●       ●       ●       ●       ●       ●       ●       ●       ●       ●       ●       ●       ●       ●       ●       ●       ●       ●       ●       ●       ●       ●       ●       ●       ●       ●       ●       ●       ●       ●       ●       ●       ●       ●       ●                                                                                                          |                         |                                                                                                    |                                                                         |                        |                                                      |       |       |                         |                    |
| 日       ●       ●       ●       ●       ●       ●       ●       ●       ●       ●       ●       ●       ●       ●       ●       ●       ●       ●       ●       ●       ●       ●       ●       ●       ●       ●       ●       ●       ●       ●       ●       ●       ●       ●       ●       ●       ●       ●       ●       ●       ●       ●       ●       ●       ●       ●       ●       ●       ●       ●       ●       ●       ●       ●       ●       ●       ●       ●       ●       ●       ●       ●       ●       ●       ●       ●       ●       ●       ●       ●       ●       ●       ●       ●       ●       ●       ●       ●       ●       ●       ●       ●       ●       ●       ●       ●       ●       ●       ●       ●       ●       ●       ●       ●       ●       ●       ●       ●       ●       ●       ●       ●       ●       ●       ●       ●       ●       ●       ●       ●       ●       ●       ●       ●       ●       ●       ●       ●                                                                                                    |                         |                                                                                                    |                                                                         |                        |                                                      |       |       |                         |                    |
| 日       ●       ●       ●       ●       ●       ●       ●       ●       ●       ●       ●       ●       ●       ●       ●       ●       ●       ●       ●       ●       ●       ●       ●       ●       ●       ●       ●       ●       ●       ●       ●       ●       ●       ●       ●       ●       ●       ●       ●       ●       ●       ●       ●       ●       ●       ●       ●       ●       ●       ●       ●       ●       ●       ●       ●       ●       ●       ●       ●       ●       ●       ●       ●       ●       ●       ●       ●       ●       ●       ●       ●       ●       ●       ●       ●       ●       ●       ●       ●       ●       ●       ●       ●       ●       ●       ●       ●       ●       ●       ●       ●       ●       ●       ●       ●       ●       ●       ●       ●       ●       ●       ●       ●       ●       ●       ●       ●       ●       ●       ●       ●       ●       ●       ●       ●       ●       ●       ●                                                                                                    |                         |                                                                                                    |                                                                         |                        |                                                      |       |       | A 🐸 🗭 🧋                 | ≥ CAPS -<br>KANA - |
| 日       (中込受付道知)三進進年中は、振出シスクム・メレーク(ウ4ス1形式)       日       (中)         アイム       ジビージ       ジビージ       ジビージ       (中)       (中)       (中)       (中)       (中)       (中)       (中)       (中)       (中)       (中)       (中)       (中)       (中)       (中)       (P)       (P) <td></td> <td>検索</td> <td>🎫 🗎 🗮 🖣 🛄</td> <td>e 🙆 🛃 📑</td> <td>デスクトップ "</td> <td>👬 👄 🔯</td> <td>&lt; 🎲 🐕</td> <td>® //₀ ⊄× 200</td> <td>22:15<br/>24/02/23</td>                                                                                                    |                         | 検索                                                                                                    | 🎫 🗎 🗮 🖣 🛄                                                               | e 🙆 🛃 📑                | デスクトップ "                                             | 👬 👄 🔯 | < 🎲 🐕 | ® //₀ ⊄× 200            | 22:15<br>24/02/23  |
| Control (1) (1) (1) (1) (1) (1) (1) (1) (1) (1)                                                                                                    |                         | (5 <b>• 1</b> -                                                                                                    | reb:3 × (+)×(m) = ≠(m)                                                  |                        |                                                      |       | T     |                         |                    |
| ●         ●         ●         ●         ●         ●         ●         ●         ●         ●         ●         ●         ●         ●         ●         ●         ●         ●         ●         ●         ●         ●         ●         ●         ●         ●         ●         ●         ●         ●         ●         ●         ●         ●         ●         ●         ●         ●         ●         ●         ●         ●         ●         ●         ●         ●         ●         ●         ●         ●         ●         ●         ●         ●         ●         ●         ●         ●         ●         ●         ●         ●         ●         ●         ●         ●         ●         ●         ●         ●         ●         ●         ●         ●         ●         ●         ●         ●         ●         ●         ●         ●         ●         ●         ●         ●         ●         ●         ●         ●         ●         ●         ●         ●         ●         ●         ●         ●         ●         ●         ●         ●         ●         ●         ●         ●         ●                                                                                                            | ファイル                    | <ul> <li>✓</li> <li>✓</li> <li>✓<td>マンション アンション ション・ション・ション・ション・ション・ション・ション・ション・ション・ション・</td><td></td><td></td><td></td><td></td><td></td><td></td></li></ul> | マンション アンション ション・ション・ション・ション・ション・ション・ション・ション・ション・ション・                    |                        |                                                      |       |       |                         |                    |
|                                                                                                    |                         |                                                                                                    | 201_庁内メール 9上司に転                                                         | ž 🔄 🎦 👼                | 一 発表にする                                              | af 2  | Q     | 2                       |                    |
| 関数       近信       クイク少操作       店       移動       ダヴ       福祉       ズーム       OneNote       へ         2024/02/23 (急) 22:02<br>denshi-shine@e-tumo-mail.bizplat.asp.lgwan.jp<br>(#329(#30))=重編電子申請・届出システム                                                                                                    <                                                                                                    | 💫 🍡 削除                  | 返信 全員に 転送 画 - 返信                                                                                                    | <ul> <li>□ チーム宛て電子・・・ ▼ 元了</li> <li>□ 返信して削除</li> <li>ジ 新規作成</li> </ul> | ▼ 移動 ♪                 | <ul> <li>ポリシーの</li> <li>割り当て × ▶ フラグの設定 ×</li> </ul> |       | ズーム   | OneNote<br>に送る          |                    |
| 2024/02/3 (當) 22:02<br>deshti-shike:@@=tumo-mail.bizplat.asp.lgwan.jp<br>t#这受付描述 [<br>重要集電子申請・届出システム <ul> <li>「</li> <li>重重集電子申請・届出システム</li> <li>「</li> <li>手続き名:<br/>【建設業審用】住宅瑕疵担保履行法に基づく基準日届出</li> <li>の申込を受付けました。</li> <li>整理番号とパスワードをお届けします。</li> <li>-</li> <li>整理番号とパスワードをお届けします。</li> <li>-</li> <li>■</li> <li>■</li></ul>                                                                                                    | 削除                      | 返信                                                                                                    | クイック操作                                                                  | 13 移動                  | タヴ                                                   | 「」 編集 | ズーム   | OneNote                 | ^                  |
| (申込受付通知)三重興電子申請・届出システム<br>発生 kengy@pref.mie.k.p<br>三重県電子申請・届出システム<br>手続き名:<br>【連設業者用】住宅瑕疵担保履行法に基づく基準日届出<br>の申込を受付けました。<br>整理番号とパスワードをお届けします。<br><br>整理番号とパスワードをお届けします。<br><br>整理番号とパスワードをお届けします。<br><br>単込内容照会 URL:<br>(パンワード、vDf9nWuTbe<br><br>申込内容照会 URL:<br>(パンワートフォンはこちらから<br>https://e-tumo.bizplat.asp.igwan.jp/pref-mie-u/inquiry/inquiry_initDisplay                                                                                                    |                         | 2024/02/23 (金) 22:02<br>denshi-shinsei@e-tumo                                                                                                    | -mail.bizplat.asp.lgwan.jp                                              |                        |                                                      |       |       |                         |                    |
|                                                                                                    | St konguol              | 【申込受付通知】三重県電子申請<br>Morref min kr in                                                                                                    | ・届出システム                                                                 |                        |                                                      |       |       |                         |                    |
| <ul> <li>- 単原電子申請・庙田システム</li> <li>手続き名:         【連設業者用】住宅瑕疵担保履行法に基づく基準日届出         の申込を受付けました。         整理番号とパスワードをお届けします。          整理番号とパスワードをお届けします。          整理番号: 879512072150<br/>パスワード: vDf9nWuTbe          申込内容照会 URL:         -// Yコン、スマートフォンはこちらから         https://e-tumo.bizplat.asp.igwan.jp/pref-mie-u/inquiry/inquiry_initDisplay         ● 検索         III         IIII         IIII         IIII         IIII         IIII         IIII         IIIIIIIIIIIIIIIIIIIIIIIIIIIII</li></ul>                                                                                                    |                         |                                                                                                    |                                                                         |                        |                                                      |       |       |                         |                    |
| <ul> <li>手続き名:         【建設業者用】住宅瑕疵担保履行法に基づく基準日届出         の申込を受付けました。         整理番号とパスワードをお届けします。          整理番号とパスワードをお届けします。          整理番号: 879512072150         パスワード: vDf9nWuTbe          申込内容照会 URL:         -//Yンコン、スマートフォンはこちらから         https://e-tumo.bizplat.asp.igwan.jp/pref-mie-u/inquiry/inquiry_initDisplay         III I I I I I I I I I I I I I I I I I</li></ul>                                                                                                    | 二里県電                    | <b>丁甲請・庙出ンステム</b>                                                                                                    |                                                                         |                        |                                                      |       |       |                         | <b></b>            |
| 【連設業者用】住宅瑕疵担保履行法に基づく基準日届出<br>の申込を受付けました。<br>整理番号とパスワードをお届けします。<br><br>整理番号: 879512072150<br>パスワード: vDf9nWuTbe<br><br>申込内容照会 URL:<br>◆パソコン、スマートフォンはこちらから<br>https://e-tumo.bizplat.asp.lgwan.jp/pref-mie-u/inquiry/inquiry_initDisplay<br>ME C C III - C C III - C C C C C C C C C C                                                                                                    | 手続き名                    | :                                                                                                    |                                                                         |                        |                                                      |       |       |                         |                    |
| の申込を受付けました。<br>整理番号とパスワードをお届けします。<br><br>整理番号: 879512072150<br>パスワード: vDf9nWuTbe<br><br>申込内容照会 URL:<br>・パソコン、スマートフォンはこちらから<br>https://e-tumo.bizplat.asp.lgwan.jp/pref-mie-u/inquiry/inquiry_initDisplay<br>ビロン スマートフォンはこちらから<br>https://e-tumo.bizplat.asp.lgwan.jp/pref-mie-u/inquiry/inquiry_initDisplay                                                                                                    | 【建設                     | 業者用】住宅瑕疵担保履行                                                                                                    | <b>う法に基づく基準日届出</b>                                                      |                        |                                                      |       |       |                         |                    |
| <ul> <li>         を理番号とパスワードをお届けします。         <ul> <li>             ・              整理番号とパスワードをお届けします。             ・・             ・</li></ul></li></ul>                                                                                                    | の申込を                    | 受付けました。                                                                                                    |                                                                         |                        |                                                      |       |       |                         |                    |
| 生産者ちこハスリードをお通りします。 整理番号:879512072150 パスワード:vDf9nWuTbe 申込内容照会 URL:                                                                                                    |                         |                                                                                                    | e ada                                                                   |                        |                                                      |       |       |                         |                    |
| <br>整理番号: 879512072150<br>パスワード: vDf9nWuTbe<br><br>申込内容照会 URL:<br>◆パソコン、スマートフォンはこちらから<br>https://e-tumo.bizplat.asp.lgwan.jp/pref-mie-u/inquiry/inquiry_initDisplay<br>配置 「「 ● 検索 「 こ 回 」 「 ■ ● 01 € ● 12 座 「 デスクトップ <sup>®</sup> 報 ● 01 € ● 2217<br>2024/02/23                                                                                                    | 登柱曲方。                   | とハスワードをお用りしる                                                                                                    | × 9 o                                                                   |                        |                                                      |       |       |                         |                    |
| 監理書号: 879512072150<br>パスワード: vDf9nWuTbe<br>申込内容照会 URL:<br>◆パソコン、スマートフォンはこちらから<br><u>https://e-tumo.bizplat.asp.lgwan.jp/pref-mie-u/inquiry/inquiry_initDisplay</u><br>●                                                                                                    |                         |                                                                                                    |                                                                         |                        |                                                      |       |       |                         |                    |
| <br>申込内容照会 URL:<br>◆パソコン、スマートフォンはこちらから<br>https://e-tumo.bizplat.asp.lgwan.jp/pref-mie-u/inquiry/inquiry_initDisplay<br>■                                                                                                    | 整理番号                    | : 879512072150<br>ド: vDf9nWuThe                                                                                                    |                                                                         |                        |                                                      |       |       |                         |                    |
| 申込内容照会 URL:<br>◆パソコン、スマートフォンはこちらから<br>https://e-tumo.bizplat.asp.lgwan.jp/pref-mie-u/inquiry/inquiry_initDisplay<br>■ ② A ※ ※ ※ *****************************                                                                                                    |                         | r · vbisilwarbe                                                                                                    |                                                                         |                        |                                                      |       |       |                         |                    |
| 中区内容振去 URL・<br>◆パソコン、スマートフォンはこちらから<br><u>https://e-tumo.bizplat.asp.lgwan.jp/pref-mie-u/inquiry/inquiry_initDisplay</u><br>● A ※ P ※ 2007<br>● A ※ P ※ 2007<br>● A ※ 2007<br>2007<br>● A ※ 2007<br>● A ※ 2007<br>● |                         | 22 4 1 0 1                                                                                                    |                                                                         |                        |                                                      |       |       |                         |                    |
| https://e-tumo.bizplat.asp.lgwan.jp/pref-mie-u/inquiry/inquiry_initDisplay<br>● A ※ ゆ の の の の の の の の の の の の の の の の の の                                                                                                    | 甲込内容;◆パソコ:              | 照云 URL・<br>ン、スマートフォンはこち                                                                                                    | ぅぅかぅ                                                                    |                        |                                                      |       |       |                         |                    |
| E A 答 P 会 Kang マ     E A 答 P 会 Kang マ     E A 答 P 会 Kang マ     E A 答 P 会 Kang マ     E A S A S A S A S A S A S A S A S A                                                                                                    | https://e               | -tumo.bizplat.asp.lgwan.                                                                                                    | ip/pref-mie-u/inquiry/inquiry_                                          | initDisplay            |                                                      |       |       |                         |                    |
| 日 夕 検索 ごご 日 一 一 で C C C C C C C C C C C C C C C C C                                                                                                    |                         |                                                                                                    |                                                                         |                        |                                                      |       |       | A 🐸 🗭 🍯                 | > CAPS -<br>KANA - |
|                                                                                                    | <b>王</b> タ 相            | 検索                                                                                                    | 🚛 🧧 🛄                                                                   | é 💁 <u>-</u> 🖻         | デスクトップ "                                             | 👬 👄 🔯 | < 🍓 🖗 | © //∈ ⊄× <sub>200</sub> | 22:17<br>24/02/23  |

### 2-2【申込照会認証】

本サービスでは、手続きの申込受付完了後に、【申込内容照会】メニューにお いて、申込を行った手続きの処理状況を確認することができます。

加えて、確認した内容に応じて、「申込を行った際の入力事項の修正」や「手続きの取下げ」、「過去の申込情報を利用しての再申込」を行うことが可能です。

また、本サービス提供側から申込に対して添付ファイルが設定されることが あります。

その際は、本サービス提供側からの連絡内容を確認し、当該申込の《申込詳細 画面》から、添付ファイルのダウンロードを行ってください。

①申込受付通知に記載されているURLリンクをクリックしてください。
 《申込内容照会》が表示されます。

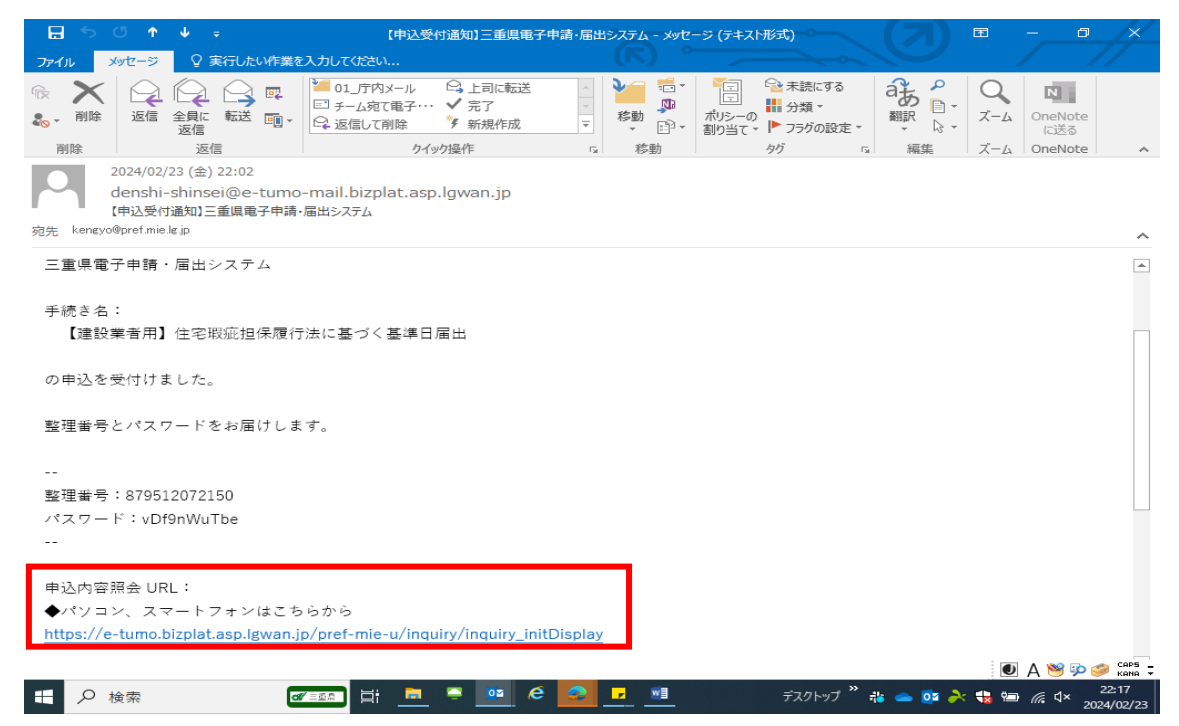

②申込受付通知に記載されている「整理番号」と「パスワード」を入力し、「照会する」ボタンをクリックしてください。

| 🙎 🌀 🗖 🛛 🧔 🖸 三重県   電子 🗙 🛛 🧔 三重県   電子 🗙 🕛 (三重県電子 = 🗙 🗋 (三重県電子 = 🗙                     | 重県電子『×                                  | +          | —                | O                | ×              |
|-------------------------------------------------------------------------------------|-----------------------------------------|------------|------------------|------------------|----------------|
| 는 C 🗈 https://e-tumo.bizplat.asp.lgwan.jp/pref-mie-u/inquiry/inquir Q A ☆ 😰         | C) D                                    | € @        | ~~               |                  | <b>Q</b>       |
| 三重県 電子申請・届出システム                                                                     | <ul> <li>ログイン</li> <li>利用者登録</li> </ul> |            |                  | Î                | Q<br>💙         |
| 》手統之中込 》申込內容相会 》職員署名皖延                                                              |                                         |            |                  |                  | =              |
| <b>申込内</b> 容照会                                                                      |                                         | _          |                  |                  | <u>.</u>       |
| 申込照会                                                                                |                                         |            |                  |                  | 0              |
| 整理番号を入力してください                                                                       |                                         |            |                  |                  | 0-             |
|                                                                                     |                                         |            |                  | 31               | -              |
| 中込売「面間、通知メールに記載された                                                                  |                                         |            |                  |                  |                |
|                                                                                     |                                         |            |                  |                  | +              |
|                                                                                     |                                         |            |                  | 7                |                |
| 申込完了画面、過知メールに記載された                                                                  |                                         |            | 0<br>操作時<br>延長1  | 間を<br>する         |                |
| 整理番号は半角数字、パスワードは半角英数字(英字:大文字・小文字)で入力して下さい。<br>前後にスペーズが入ると正しく認識されず、照会できませんのでご注意ください。 |                                         |            | (1)<br>配合<br>変更了 | *<br>13          |                |
| ログイン後に申込を行われた方は、ログインしていただくと、整理番号やパスワードを使用せずに開会でき                                    | ます。                                     |            | D & 🥞            | <b>्र)</b><br>इव | CAPS<br>KANA ₹ |
| <u> 課金する &gt; </u>                                                                  |                                         |            |                  | ∧<br>∿           | Ø              |
|                                                                                     | -f <sup>»</sup> -h                      | . <u>.</u> |                  | , 22:            | ැන<br>:12      |

#### ③処理状況の箇所で、手続きの処理状況が表示されます。

処理状況によってメニューボタンの表示が変わります。

内容の詳細については、以下の別表を参照してください。

|                         | Ô  | 🗖 🛛 🕞 Google |                   | ×   🖬         | , 鹿児島県電子申       | 請共同運営                                  | 97 × | Ľ [Ξ | 重県電子申 | 睛・届出シ  | ステム] × | +    |     | -          | ð              | ×          |
|-------------------------|----|--------------|-------------------|---------------|-----------------|----------------------------------------|------|------|-------|--------|--------|------|-----|------------|----------------|------------|
| $\leftarrow$            | С  | https://e-   | -tumo.bizplat.asp | o.lgwan.jp/pr | ef-mie-u/inquir | y 🖉                                    | Q    | AN E | 3 5   | ¢      |        | ל≦   | Ē   | ~~         |                | <b>Q</b>   |
|                         |    |              |                   |               |                 | =                                      |      | .,   |       |        | 20     | ヴイン  |     |            | Î              | Q          |
|                         |    | OX           | 二里乐               | 電力            | 申請・加            | 曲出ン                                    | //7  | -7   |       |        | 利用     | 者登録  |     |            |                | -          |
|                         |    | > 手続き申込      | ) 申込内             | 溶照会           | ) 職責署名格         | <b>純正</b>                              |      |      |       |        |        |      |     |            |                | -          |
| $\overline{\mathbf{x}}$ | 3  |              |                   |               | 申込内             | 容照会                                    |      |      |       |        |        |      |     |            |                | <u>z</u> ľ |
|                         |    | 申认詳細         |                   |               |                 |                                        |      |      |       |        |        |      |     |            |                | 0          |
|                         |    | -T 2_07-144  |                   |               |                 |                                        |      |      |       |        |        |      |     |            |                |            |
|                         |    | 申込内容を確認して    | こください。            | 1.7.1.2.8.4   |                 |                                        |      |      |       |        |        |      |     |            |                | -          |
|                         |    | ※廃付ノアイルは一    | 「浸八ソコンに保存         | してから開く。       | ようにしてくたさい       | ,1 <sub>0</sub>                        |      |      |       |        |        |      | _   |            |                |            |
|                         |    | 手続き名         |                   | 【建設業者用】       | 住宅瑕疵担保履行        | 法に基づく                                  | 基準日届 | 出    |       |        |        |      |     |            |                | +          |
|                         |    | 整理番号         | 8                 | 37951207215   | 50              |                                        |      |      |       |        |        |      | _   |            | X              |            |
|                         |    | 処理状況         | \$                | 処理待ち          |                 |                                        |      |      |       |        |        |      |     | C<br>欺m    | 間を             |            |
|                         |    | 処理履歴         | 2                 | 2024年2月23     | 日22時2分 申込       |                                        |      |      |       |        |        |      |     | 連長の        | 5              |            |
|                         |    |              |                   |               |                 |                                        |      |      |       |        |        |      |     | 配色         | 2<br>を<br>てる   |            |
|                         |    | 伍连争坦         |                   |               |                 |                                        |      |      |       |        |        |      |     |            |                |            |
|                         |    | 日時           |                   |               | 伝读事項け           | 内容                                     |      |      |       |        |        |      |     | 文字サ<br>を変更 | ヽ<br>イズ<br>する  |            |
|                         |    |              |                   |               | IALE 979, 16    | ~~~~~~~~~~~~~~~~~~~~~~~~~~~~~~~~~~~~~~ | •    |      |       |        |        |      |     |            | ~              |            |
|                         |    | 申込内容         |                   |               |                 |                                        |      |      |       | 8      | 这内容印刷  | 刮    |     | VT         |                | Ø          |
|                         |    | 届出年月日        | đ                 | 令和6年4月11      | B               |                                        |      |      |       |        |        |      |     | A 🔊        | <b>1</b><br>10 | CAPS -     |
|                         | ዖ検 | ·索           |                   | Hi 🖬          | 📮 🔯 🤗           | ۰.                                     |      |      | デス    | クトップ 、 | ` 👬 📥  | os 🍂 | 🚼 🖗 |            | × 22           | :19        |

[処理状況]

「処理待ち」・「取下げ」・「返却中」・「不受理」・「処理中(返信未)・「処理中(返 信済)」・「完了」・「強制完了」があります。

(詳細については、<処理状況の概要>を参照してください。)

#### <処理状況の概要>

| 処理状況  | 状態説明                            |
|-------|---------------------------------|
| 処理待ち  | 申込が終了し、本サービス提供側の受付(処理)が必要な状態です。 |
|       | ※利用者による内容の変更や取下げが可能です。          |
| 取下げ   | 申込を行ったが、利用者が取下げた状態です。           |
| 返却中   | 申込を受付けて審査しましたが、内容の誤り等で再度利用者に返却さ |
|       | れた状態です。(利用者側で申込の内容修正・取下げが必要な状態で |
|       | す。)※利用者による内容の変更や取下げが可能です。       |
| 不受理   | 申込を受付けて審査しましたが、不受理となった状態です。 (利用 |
|       | 者側は、再度初めから申込む必要がある状態であり、不受理となった |
|       | 申込は一旦完了となります。)                  |
| 処理中   | 審査が完了し、返信文書をダウンロードできる前の状態です。    |
| (返信未) |                                 |
| 処理中   | 返信文書がアップロードされ、申請者側でダウンロードが可能な状態 |
| (返信済) | です。                             |
| 完了    | 審査が完了し、問題ない状態です。                |
| 強制完了  | 担当者により強制完了になっている状態です。           |

④申込を行った際の入力事項の修正や手続きの取下げ、過去の申込情報を利用しての再申込を行う必要がある際は、該当するボタンをクリックしてください。
 ※修正を行う際のマニュアルは次頁以降で記載します。

|              | Ô  |   | > 住宅 │ ○ mar │ ○ mar                | 🗅 (E:  🗅 inqu  🧭 EI  🕻                                                                                   | S =1  <i>e</i> =                                                                                               | I <b>ø</b> I   🗅                               | (E) 🕒 (E) | Ъ×    | +          | —                 | 0             | ×                |
|--------------|----|---|-------------------------------------|----------------------------------------------------------------------------------------------------|----------------------------------------------------------------------------------------------------|------------------------------------------------|-----------|-------|------------|-------------------|---------------|------------------|
| $\leftarrow$ | С  | Ô | https://e-tumo.bizplat.as           | sp.lgwan.jp/pref-mie-u/inquir                                                                            | . Q. A <sup>N</sup>                                                                                            | ☆ 5                                            | С I Ф     | £'≡ ( | € <u>↓</u> | ~~                |               | <b>Ç</b>         |
|              |    |   | 保険契約締結証明書【明細】<br>(引渡し物件一覧表:2社<br>目) |                                                                                                    |                                                                                                    |                                                |           |       |            |                   |               | Q<br>•           |
|              |    |   | 保険契約締結証明書(3社<br>目)                  |                                                                                                    |                                                                                                    |                                                |           |       |            |                   |               | =                |
|              |    |   | 保険契約締結証明書【明細】<br>(引渡し物件一覧表:3社<br>目) |                                                                                                    |                                                                                                    |                                                |           |       |            |                   |               | <u>11</u>        |
|              |    |   | ※確認後、必ずブラウザを閉じて<br>※申込んだ内容を修正する場合は  | てください。<br>こください。<br>ま、【修正する】ボタンを選択してくだ                                                                   | さい。                                                                                                    |                                                |           |       |            |                   |               | •                |
|              |    |   | <                                   | 申込照会へ戻る                                                                                                  |                                                                                                    | 再申込する                                          | >         |       |            |                   |               | -                |
|              |    |   |                                     | 修正する<br>*PDFファイルは一度パソコンに保<br>PDFファイノ                                                                     | 浮してから開くよ<br>」を出力する                                                                                             | 取下げる<br>うにしてください。                              | >         |       |            |                   |               | +                |
| *            |    |   |                                     | 【各手続に関す<br>制度等、手続の内容に関するお問い合わせ<br>【システム操作 お開<br>関定地話から:0570<br>(平日9:00~17<br>FAX:06-(<br>地子メール:help-shir | るお問合わせ】<br>は、各お問いなわせ<br>合わせハレプデスジ<br>- 0 4 1 - 0 0 1<br>? : 0 0 年未年始算<br>6 4 5 5 - 3 2 6 8<br>sei-mie@s-kantar | 先へあたずねください。<br>}<br>- ダイヤル)<br>石料<br>く)<br>com |           |       |            |                   |               | caps →<br>Kana → |
| -            | り検 | 索 |                                     | H 💻 🎴 🙋 🌔                                                                                                | <u></u>                                                                                                    | w]                                             | デスクトップ "  | 祚 👄 🖥 | À 🍓 🖞      | ∎ <i>(ii</i> , q× | 22:<br>2024/0 | 34<br>02/03      |

# 2-3【修正】

(行政庁側から修正指示があった場合)

①事前に登録した「メールアドレス(連絡先)」に、修正依頼のメールが送られます。

修正内容については、メール本文に記載されている事項をご確認ください。

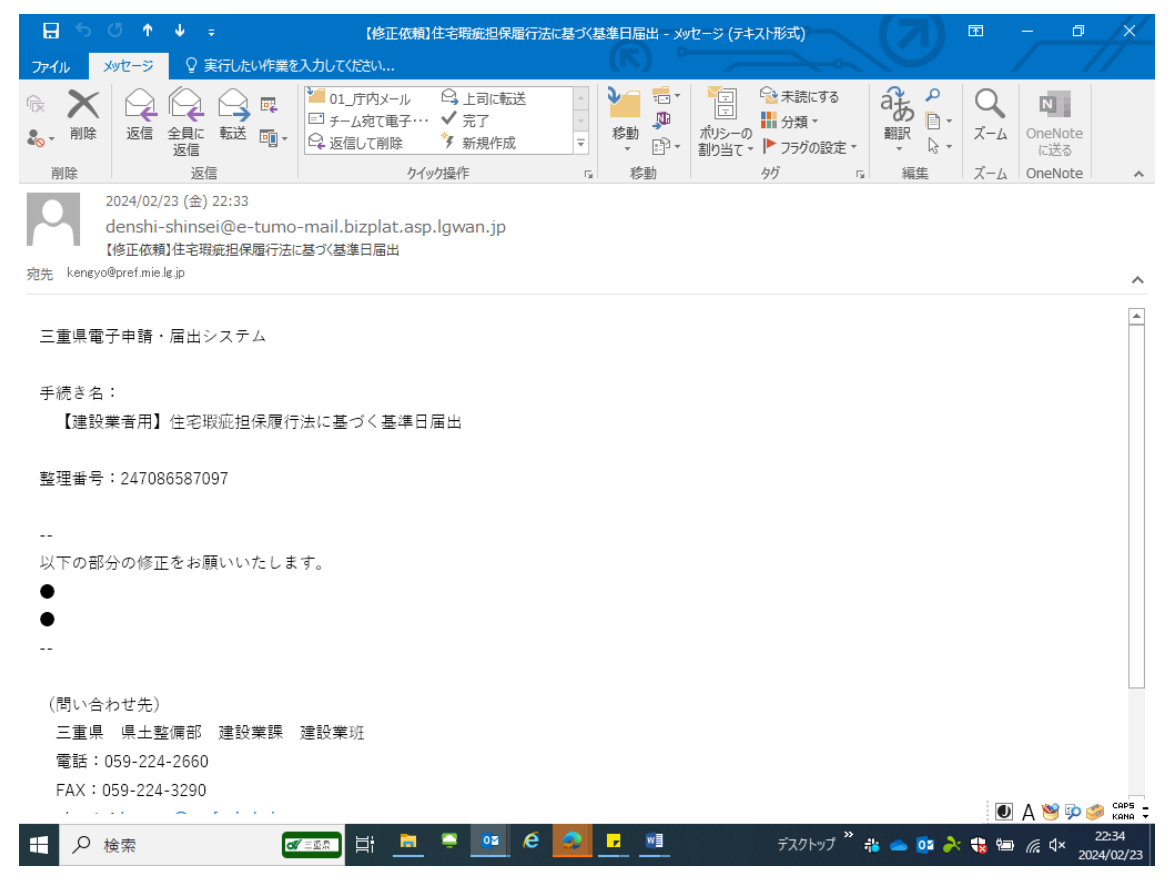

# ②申込受付通知に記載されているURLリンクをクリックしてください。 《申込内容照会》が表示されます。

| 🗄 5 ଓ 🕈 🖌 -                                                                       | Ŧ                                            | 【申込受付通知】三重県電子                                           | ・申請・届出システム - メッ | セージ (テキスト形式)                                                    |                      | 60 – 61 ×                                    |
|-----------------------------------------------------------------------------------|----------------------------------------------|---------------------------------------------------------|-----------------|-----------------------------------------------------------------|----------------------|----------------------------------------------|
| ファイル メッセージ 🛛 🗟                                                                    | 実行したい作業を入力してくだ                               | さい                                                      |                 |                                                                 |                      |                                              |
| ○         削除         返信         全員に           前除         返信         返信         返信 |                                              | F内メール ♀ 上司に転送<br>宛て電子・・・・ ✓ 完了<br>」て削除 ダ 新規作成<br>クイック操作 | ▼               | <ul> <li>オリシーの</li> <li>割り当て ▼</li> <li>トラグの設<br/>タグ</li> </ul> | 5<br>定 · 福集          | Q<br>ズーム<br>OneNote<br>に送る<br>ズーム<br>OneNote |
| 2024/02/23 (金)<br>denshi-shinse<br>(申込受付通知)三<br>宛先 kengyo@pref.mie.lg.jp          | 22:02<br>ei@e-tumo-mail.bi<br>三重県電子申請・届出システム | zplat.asp.lgwan.jp<br>م                                 |                 |                                                                 |                      | ^                                            |
| 三重県電子申請・届出ジ<br>手続き名:                                                              | システム                                         |                                                         |                 |                                                                 |                      |                                              |
| 【建設業者用】住宅班<br>の申込を受付けました。                                                         | 段疵担保履行法に基つ<br>,                              | 《〈基準日届出                                                 |                 |                                                                 |                      |                                              |
| 整理番号とパスワードな                                                                       | をお届けします。                                     |                                                         |                 |                                                                 |                      |                                              |
| 登理書号・8795120721<br>パスワード:vDf9nWu <sup>-</sup><br>                                 | Tbe                                          |                                                         |                 |                                                                 |                      |                                              |
| 申込由の紹合 UPL・<br>◆パソコン、スマート5<br><u>https://e-tumo.bizplat</u> .                     | フォンはこちらから<br>.asp.lgwan.jp/pref-m            | ie-u/inquiry/inquiry_ini                                | <u>tDisplay</u> |                                                                 |                      |                                              |
|                                                                                   |                                              | i 트 📮 🚾 é                                               | e 😦 🔽 💷         | デスクトップ                                                          | / <sup>»</sup> 🔹 🥧 🤌 | 22:17                                        |

③申込受付通知に記載されている「整理番号」と「パスワード」を入力し、「照 会する」ボタンをクリックしてください。

|              | G  |   | <b>€</b> 三重県∣電子 | ×   (6 三重県   電音            | F 🗙   🗅 【三重県              | R電子◎ ×   [               | 〕【三重県             | 電子制×             | B [Ξ:  | 重県電子『 ×                                 | +    |     | —                                       | đ                           | ×                |
|--------------|----|---|-----------------|----------------------------|---------------------------|--------------------------|-------------------|------------------|--------|-----------------------------------------|------|-----|-----------------------------------------|-----------------------------|------------------|
| $\leftarrow$ | С  | e | https://e-tumo  | b.bizplat.asp.lgwan.jp     | /pref-mie-u/inquii        | ry/inquir ∈              | λ A»              | ☆                | s {    | 3 D                                     | ₹=   | Ē   | ~~~~~~~~~~~~~~~~~~~~~~~~~~~~~~~~~~~~~~~ |                             | <b>Q</b>         |
|              |    |   | 0/              | 三重県 電                      | 子申請・「                     | <b>冨出シス</b>              | ምሪ                | 6                |        | <ul> <li>ログイン</li> <li>利用者登録</li> </ul> |      |     |                                         | Î                           | Q<br>💜           |
|              |    |   | ) 手続き申込         | > 申込内容照会                   | > 職責署名:                   | 検証                       |                   |                  |        |                                         |      |     |                                         |                             | =                |
|              |    |   |                 |                            | 申込                        | 内容照会                     |                   |                  |        |                                         |      |     |                                         | 7                           | <u>2</u>         |
|              |    |   | 申込照会            |                            |                           |                          |                   |                  |        |                                         |      |     |                                         |                             | 0                |
|              |    |   | 整理番号            | を入力してください                  |                           | _                        |                   |                  |        |                                         |      |     |                                         |                             | O-               |
|              |    |   |                 |                            |                           |                          |                   |                  |        |                                         |      |     |                                         | 2                           | -                |
|              |    |   | 申込完了画面          | 前、通知メールに記載された<br>こううください   | 1                         |                          |                   |                  |        |                                         |      |     |                                         | 2                           |                  |
|              |    |   |                 |                            |                           |                          |                   |                  |        |                                         |      |     |                                         |                             | +                |
|              |    |   |                 | ドをスカレナくださ                  |                           | _                        |                   |                  |        |                                         |      |     |                                         |                             |                  |
|              |    |   | 申込完了画面          | 両、通知メールに記載された<br>ここへハトにさい。 | -                         |                          |                   |                  |        |                                         |      |     | し<br>操作時<br>延長で                         | 間を<br>する                    |                  |
|              |    |   |                 | 整理番号は半角数字、<br>前後にスペース;     | パスワードは半角英数<br>が入ると正しく認識され | 字 (英字 : 大文字<br>にず、照会できまt | ・小文字) 「<br>さんのでご注 | で入力して下<br>意ください。 | ಶಗಿ,   |                                         |      |     | ()<br>配合<br>変更了                         | *<br>73                     |                  |
|              |    |   | ログ・             | イン後に申込を行われた方に              | a <u>,</u> ログインしていただ      | とくと、 整理番号                | やにフード             | を使用せず            | に照会できま | EJ.                                     |      | J   | あ<br><sup>●</sup>                       | ू<br>हे <b>)</b> 🍰<br>हेर्ड | CAPS ₹<br>KANA ₹ |
|              |    |   |                 |                            |                           | 会する                      | >                 |                  |        |                                         |      |     |                                         |                             | ŝ<br>B           |
|              | ₽検 | 索 |                 |                            | 📮 🔯 é                     | a 🔽                      |                   |                  | デスクトップ | f 🎽 👘 🥧                                 | os 🍌 | 锻 🐑 | <i>((</i> , \$)                         | 22                          | :12              |

④処理状況が「返却中」になっていることを確認し、「修正する」ボタンをクリックしてください。

|   | and the second second second second second second second second second second second second second second second | ·                                                                      | ● 三重県   □ 【本書                                                                                                    | ≊  D t=              | 重児  [1          | 【三重県 | □ 【三重 | 6 6   | × +   | •      | -                                                                                        | 0'              |   |
|---|----------------------------------------------------------------------------------------------------|------------------------------------------------------------------------|----------------------------------------------------------------------------------------------------|----------------------|-----------------|------|-------|-------|-------|--------|------------------------------------------------------------------------------------------|-----------------|---|
| 2 | https://e-tumo                                                                                                   | b.bizplat.asp.lgwan.jp/                                                | pref-mie-u/inquiry                                                                                                    | P (                  | R AN            | ☆    | S     | 3   0 | 1) 1  | Ē      | ~~                                                                                       |                 |   |
|   |                                                                                                    | 一手间 雨                                                                  | 7中華, 民                                                                                                    | ша.                  | 7=1             |      | 1     |       | ログイ   | >      |                                                                                          | Î               |   |
|   | 0% =                                                                                                    | 二里乐 电                                                                  | 丁中詞・/曲                                                                                                    | шν.                  | <b>X T L</b>    |      |       |       | 利用者登納 | 禄      |                                                                                          |                 |   |
|   | > 手続き申込                                                                                                    | ) 申込内容照会                                                               | ) 職責署名検証                                                                                                    |                      |                 |      |       |       |       |        |                                                                                          |                 | l |
|   |                                                                                                    |                                                                        | 申込内容                                                                                                    | 쮦会                   |                 |      |       |       |       |        |                                                                                          | >               | l |
|   | 申込詳細                                                                                                    |                                                                        |                                                                                                    |                      |                 |      |       |       |       |        |                                                                                          | 1               |   |
|   | 申込内容を確認してくださ                                                                                                    | <b>≍</b> ι\₀                                                           |                                                                                                    |                      |                 |      |       |       |       | $\geq$ |                                                                                          |                 |   |
|   | ※添付ファイルは一度パン                                                                                                    | <br>ノコンに保存してから開く                                                       | くようにしてください。                                                                                                    |                      |                 |      |       |       |       |        |                                                                                          |                 |   |
|   |                                                                                                    |                                                                        |                                                                                                    |                      |                 |      |       |       |       |        |                                                                                          |                 |   |
|   | 手続き名                                                                                                    | 【建設業者用                                                                 | 1】住宅瑕疵担保履行法                                                                                                    | に基づく基                | 準日届出            |      |       |       |       |        |                                                                                          |                 |   |
|   | 手続き名<br>                                                                                                    | 【建設業者用                                                                 | ]] 住宅瑕疵担保履行法<br>                                                                                                    | に基づく基                | 準日届出            |      |       |       |       |        | X                                                                                        |                 |   |
|   | 手続き名<br>整理番号<br><u>処理状況</u>                                                                                      | 【建設業者用<br>2470865870<br>返却中                                            | 1) 住宅瑕疵担保履行法<br>097                                                                                                    | に基づく基                | 準日届出            |      |       |       |       | _      | 累作                                                                                       | <b>D</b><br>時間を |   |
|   | 手続き名<br>整理番号<br><u>処理版</u> の<br>処理 <b>履</b> 歴                                                                    | 【違設業者用<br>2470865870<br><u>返却中</u><br>2024年2月2<br>2024年2月2<br>2024年2月2 | <ul> <li>計 住宅琳疵担保履行法</li> <li>097</li> <li>3日22時33分 返却</li> <li>3日22時31分 仮受付</li> <li>3日22時30分 申込</li> </ul>                 | に基づく基<br>            | 進日届出            |      |       |       |       |        | 操運・配変                                                                                    |                 |   |
|   | 手続き名       整理番号       処理状況       処理履歴       伝達事項                                                                 | 【建設業者用<br>247086587<br><u>返却中</u><br>2024年2月2<br>2024年2月2<br>2024年2月2  | <ul> <li>計 住宅瑞典担保履行法</li> <li>097</li> <li>3日22時33分 返却</li> <li>3日22時31分 仮受付</li> <li>3日22時30分 申込</li> </ul>                 | に基づく基                | 準日届出<br>        |      |       |       |       |        | の<br>操作展<br>配数<br>の<br>な<br>文字の<br>、                                                     |                 |   |
|   | 手続き名<br>整理番号<br><u>処理版歴</u><br>処理履歴<br>伝達事項<br>日時                                                                | 【違設業者用<br>247086587<br><u>返却中</u><br>2024年2月2<br>2024年2月2<br>2024年2月2  | 1] 住宅瑞典担保履行法<br>097<br>3日22時33分 返却<br>3日22時33分 仮受付<br>3日22時30分 申込                                                            | に基づく基<br>内容          | 準日届出            |      |       |       |       |        | 開発していた。                                                                                  |                 |   |
|   | 手続き名       整理番号       処理状況       処理履歴       伝達事項                                                                 | 【建設業者用<br>247086587<br><u>返却中</u><br>2024年2月2<br>2024年2月2<br>2024年2月2  | <ol> <li>日宅瑞典担保履行法</li> <li>つ97</li> <li>3日22時33分 返却</li> <li>3日22時31分 仮受付</li> <li>3日22時30分 申込</li> <li>(広達事項はあ)</li> </ol> | に基づく基<br>内容<br>りません。 | <sup>進日届出</sup> |      |       |       |       |        | 第一次の目的では、「「「「」」」の「「」」では、「」」の「「」」では、「」」の「」」の「」」では、「」」の「」」の「」」の「」」の「」」の「」」の「」」の「」」の「」」の「」」 | う               |   |

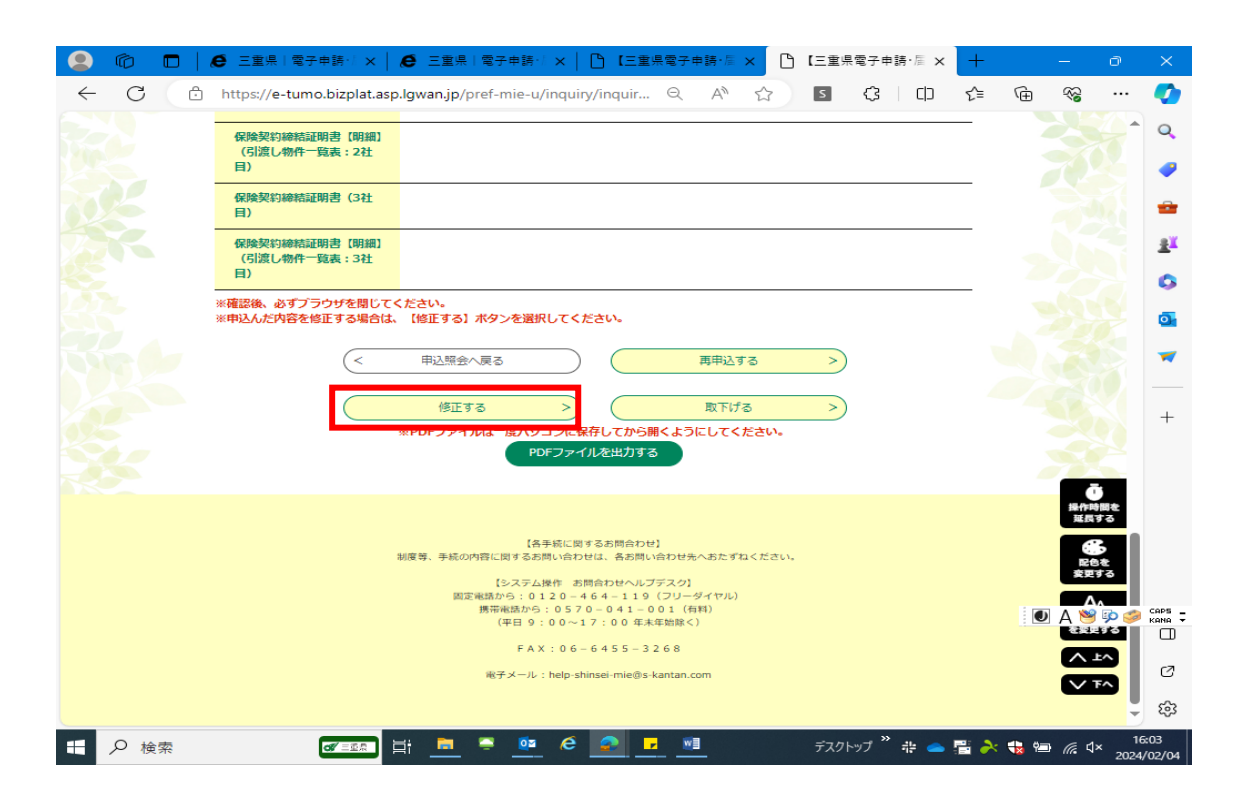

⑤表示された「申込画面」に必要な修正を行ったのち、「確認へ進む」ボタンを クリックしてください。

😩 🍈 🗖 🛛 🧔 三重県 | 電子申請・| 🗙 💆 三重県 | 電子申請・| x | 🖰 【三重県電子申請・圖 x 🗅 【三重県電子申請・圖 x 🕂 🔶 🖸 https://e-tumo.bizplat.asp.lgwan.jp/pref-mie-u/inquiry/inquir... 🔍 A 🏠 🖪 🔇 🛙 🗘 🗲 ~~ ... 表(第一号の二様式)」については代用可(記名の無いものは不可)です。 ただし、その場合も、周出書(第一号様式)は省略不可ですので、必ず提出してください。 Q ファイルの選択ファイルが選択されていません -削除 -保険契約締結証明書(3社目) 選択肢の結果によって入力条件が変わります <u>ŝ</u>ľ ファイルの選択ファイルが選択されていません 削除 0 o 保険契約締結証明書【明細】(引渡し物件一覧表:3社目) 選択肢の結果によって入力条件が変わります -※保険法人から送付された「保険契約締結証明書【明細】(引渡し物件一覧表)」に記名したものがあれば、「引渡し物件一覧 表(第一号の二様式)」については代用可(記名の無いものは不可)です。 ただし、その場合も、届出書(第一号様式)は省略不可ですので、必ず提出してください。  $^+$ ファイルの選択ファイルが選択されていません 削除 確認へ進む (< 詳細へ戻る >) 【各手続に関するお問合わせ】 制度等、手続の内容に関するお問い合わせは、各お問い合わせ先へおたずねください。 ۸. CAPS KANA ₹ 0 🥞 📢 📔 А 【システム操作 お問合わせヘルプデスク】 周定電話から:0120-464-119(フリーダイヤル) 携帯電話から:0570-041-001(有料) (平日9:00~17:00年末年始除く) <u>∧ ∓v</u> Ø V T^ FAX:06-6455-3268 භි  $\mathbf{v}$ 🜌 📰 🗮 📮 🚾 🤌 🛃 🔤 デスクトップ 🔭 🥧 🖀 🍌 🎲 🗐 🌈 🔍 16:05 日 夕 検索

⑥申込変更確認画面の内容を確認し、問題が無ければ「修正する」ボタンをクリックしてください。

| G Google   _ L≞≇%                                                                                                    |                                                                                                    |                                                                   |
|----------------------------------------------------------------------------------------------------|----------------------------------------------------------------------------------------------------|-------------------------------------------------------------------|
| https://e-tumo.bizpla                                                                                                    | at.asp.lgwan.jp/pref-mie-u/inquiry/updat ର୍ A 🏠 🛐 🔇 🗍 😭                                                                                                    | Ē                                                                 |
|                                                                                                    |                                                                                                    | >                                                                 |
|                                                                                                    | 「「「「「「」」「「」「「」」「「」」「「」」「「」」「「」」「」」「「」」「「」」」「「」」」「」」「」」「」」「」」                                                                                                    | 録                                                                 |
| 手続き申込 )                                                                                                    | 申込內容照会 > 職選署名検証                                                                                                    |                                                                   |
|                                                                                                    | 申込内容照会                                                                                                    |                                                                   |
| 申込変更確認                                                                                                    |                                                                                                    |                                                                   |
|                                                                                                    |                                                                                                    |                                                                   |
|                                                                                                    | 以下の内容で修正してよろしいですか?                                                                                                    |                                                                   |
|                                                                                                    |                                                                                                    |                                                                   |
| 手続き名                                                                                                    | 【建設業者用】住宅斑疵担保履行法に基づく基準日届出                                                                                                    |                                                                   |
| 整理曲号                                                                                                    | 247086587097                                                                                                    | _                                                                 |
| 如理饮沉                                                                                                    | 25が平<br>2014年2月22日21時22日、15日                                                                                                    |                                                                   |
| 邓任旭压                                                                                                    | 2024年2月23日22時31分 仮受付<br>2024年2月23日22時31分 仮受付<br>2024年2月23日22時30分 申込                                                                                                    |                                                                   |
|                                                                                                    |                                                                                                    | _ (                                                               |
| 申込内容                                                                                                    |                                                                                                    |                                                                   |
| 届出年月日                                                                                                    | 令和6年4月11日                                                                                                    |                                                                   |
|                                                                                                    |                                                                                                    |                                                                   |
| 申請者                                                                                                    | 建設 太郎                                                                                                    |                                                                   |
| <sup>申請者</sup>                                                                                                    |                                                                                                    |                                                                   |
| 申請者<br>1 届出者<br>☞==조                                                                                                    | 建設太郎                                                                                                    |                                                                   |
| 申請者<br>1 届出者<br>(♂==±<br>● ===県 電子申蒔・                                                                                                    | 建設太郎                                                                                                    |                                                                   |
| 申請者<br>1 届出者<br><i>■</i> = 三<br><i>●</i> 三重県   愛子申時・<br>・<br>https://e-tumo.bizpla<br>■)                                                                                                    | 建設 太郎<br>■ 計 ■ ● ● ● ● ■ ■ デスパップ <sup>**</sup> ♣ ● ● •<br>×   ● 三重県   電子申請+  ×   ● [三重県電子申請+/ × ● [二重県電子申請+/ ×   ● [二重県電子申請+/ × ● ]<br>st.asp.lgwan.jp/pref-mie-u/inquiny/updat ♀ A <sup>®</sup> ☆ ■ ③ ③ □ ↓        |                                                                   |
| 申請者<br>1 届出者<br>(グ=三型<br>(ク 三型県) 電子申請・<br>合 https://e-tumo.bizpla<br>日)<br>(引渡い粉干一覧表:14<br>日)                                                                                                    | 建設太郎<br>3                                                                                                    |                                                                   |
| 申請者<br>1 届出者<br>(デニジェ<br>(デニジェ<br>)<br>(デニジェ<br>(デニジェ<br>)<br>(デニジェ<br>)<br>(デニジェ<br>)<br>(デニジェ<br>)<br>(デニジェ<br>)<br>(デニジェ<br>)<br>(デニジェ<br>)<br>(デージェ<br>)<br>(デージェ<br>)<br>(デージェ<br>)<br>(デージェ<br>)<br>(デージェ<br>)<br>(デージェ<br>)<br>(デージェ<br>)<br>(デージェ<br>)<br>(デージェ<br>)<br>(デージェ<br>)<br>(デージェ<br>)<br>(デージェ<br>)<br>)<br>(デージェ<br>)<br>)<br>(デージェ<br>)<br>)<br>(デージェ<br>)<br>)<br>)<br>)<br>)<br>)<br>)<br>)<br>)<br>)<br>)<br>)<br>)                                                                                                    | 建設 太郎<br>③ [計 ] ● ● ● ● ● ■ 「元 / ● 「 元 / ● 「 元 単 ● ○ · · · · · · · · · · · · · · · · · ·                                                                                                    | <ul> <li>0</li> <li>2</li> <li>4</li> <li>9</li> <li>6</li> </ul> |
| 申請者<br>1 届出者<br>(♂====<br>(♂====<br>(○ https://e-tumo.bizpla<br>日)<br>(○ https://e-tumo.bizpla<br>日)<br>(○ https://e-tumo.bizpla<br>(○ https: | 建設太郎<br>3<br>甘<br>C<br>C<br>C<br>C<br>C<br>C<br>C<br>C<br>C<br>C                                                                                                    |                                                                   |
| 申請者<br>1 届出者<br>(♂=型型<br>(♂=型型<br>() () () () () () () () () () () () () (                                                                                                    | 建設太郎<br>3                                                                                                    |                                                                   |
| 申請者 1 届出者 (♂ = 三年) (♂ = 三年) (♂ = 三年) (○ = 三年,   マテ中時・ (○ = 三年,   マテ中時・ (○ = 三年,   マテ中時・ (○ = 三年,   マテ中時・ (○ = 三年,   マテ中時・ (○ = 三年,   マテー時・ (○ = 三年,   マテー時・ (○ = 三年,   マー時・ (○ = 三年,   マー   マー時・ (○ = 三年,   マー時・ (○ = 三年,   マー時・ (○ = 三年,   マー   マー時・ (○ = 三年,   マー   マー   マー   マー   マー   マー   マー   マ                                                                                                    | 建設太郎<br>3 詳 ■ ② ② ② ② ◎ ■ ■ 「スクトップ <sup>2</sup> 哉 ● ◎ ■<br>×   ② 三重県 〒子中時・1 × □ □ 三重県電子中時・2 × □ □ 三重県電子中時・5 × +<br>st.asp.lgwan.jp/pref-mie-u/inquiry/updat Q A ☆ ③ ③ □ ☆<br>11 11 11 11 11 11 11 11 11 11 11 11 11 |                                                                   |
| 申請者<br>1 届出者<br>(************************************                                                                                                    | 建設太郎<br>3 <u>其下 ■ ● ● ● ● ● ■ F ● F F ● F F ● F F ● F ●</u>                                                                                                    |                                                                   |
| 申請者 1 届出名 (♂=55 (♂=55 (○)) (○)) (○)) (○)) (○)) (○)) (○)) (○                                                                                                    | 建設 太郎<br>3 詳 ■ ● ● ● ● ● ■ ● 「「」」」 「「「」」」 「「」」 「」」 「」」 「」」 「」」 「」」                                                                                                    |                                                                   |
| 申請者 1 届出者 (♂==== (♂==== (○)====(○)===(○)===(○)===(○)==(○)==                                                                                                    | 建設 太郎<br>3<br>日: ● ● ● ● ● ● ● ● ● ● ● ● ● ● ● ● ● ● ●                                                                                                    |                                                                   |
| 申請者<br>1 届出名<br>(* = 52<br>(* = 52                                                                         | 建設 太郎                                                                                                    |                                                                   |
| 申請者 1 届出名 (                                                                                                    | 建設 太郎<br>3 詳 ● ● ● ● ● ● ● ● ● ● ● ● ● ● ● ● ● ●                                                                                                    |                                                                   |
| 申請者          1       届出者         (* 三三         (* 三三         (* 三)         (* 三)         (* 三)         (* 三)         (* 三)         (* 三)      <                                                                                                    | 建設 太郎<br>3 〕  日: ● ● ● ● ● ● ● ● ● ● ● ● ○ ○ ○ ○ ○ ○ ○                                                                                                    |                                                                   |
| 申請者           1 届出者           (* = 52*           (* = 52*           (* = 52*           (* = 52*           (* = 52*           (* = 52*           (* = 52*           (* = 52*           (* = 52*           (* = 52*           (* = 52*           (* = 52*           (* = 52*           (* = 52*           (* = 52*           (* = 52*           (* = 52*           (* = 52*           (* = 52*           (* = 52*           (* = 52*           (* = 52*           (* = 52*           (* = 52*           (* = 52*           (* = 52*           (* = 52*           (* = 52*           (* = 52*           (* = 52*           (* = 52*           (* = 52*           (* = 52*           (* = 52*           (* = 52*           (* = 52*           (* = 52*           (* = 52*           (* = 52*           (* = 52*           (* = 52*           (* = 52*           (* = 52*           (* = 52*                                                                                                    | 建設 太郎<br>3 〕 詳 ● ● ● ● ● ● ● ● ● ● ● ● ● ● ● ● ● ●                                                                                                    |                                                                   |
| 申請者       1     届出名       (* = 52*)       (* = 52*)       (* = 52*)       (* = 52*)       (* = 52*)       (* = 52*)       (* = 52*)       (* = 52*)       (* = 52*)       (* = 52*)       (* = 52*)       (* = 52*)       (* = 52*)       (* = 52*)       (* = 52*)       (* = 52*)       (* = 52*)       (* = 52*)       (* = 52*)       (* = 52*)       (* = 52*)       (* = 52*)       (* = 52*)       (* = 52*)       (* = 52*)       (* = 52*)       (* = 52*)       (* = 52*)       (* = 52*)       (* = 52*)       (* = 52*)       (* = 52*)       (* = 52*)       (* = 52*)       (* = 52*)       (* = 52*)       (* = 52*)       (* = 52*)       (* = 52*)       (* = 52*)       (* = 52*)       (* = 52*)       (* = 52*)       (* = 52*)       (* = 52*)       (* = 52*)       (* = 52*)       (* = 52*)       (* = 52*)       (* = 52*)       (* = 52*)       (* = 52*)                                                                                                    | 建設 太郎<br>3 日:                                                                                                    |                                                                   |

⑦申込変更完了の画面が表示されます。以上で変更の届出は終了です。

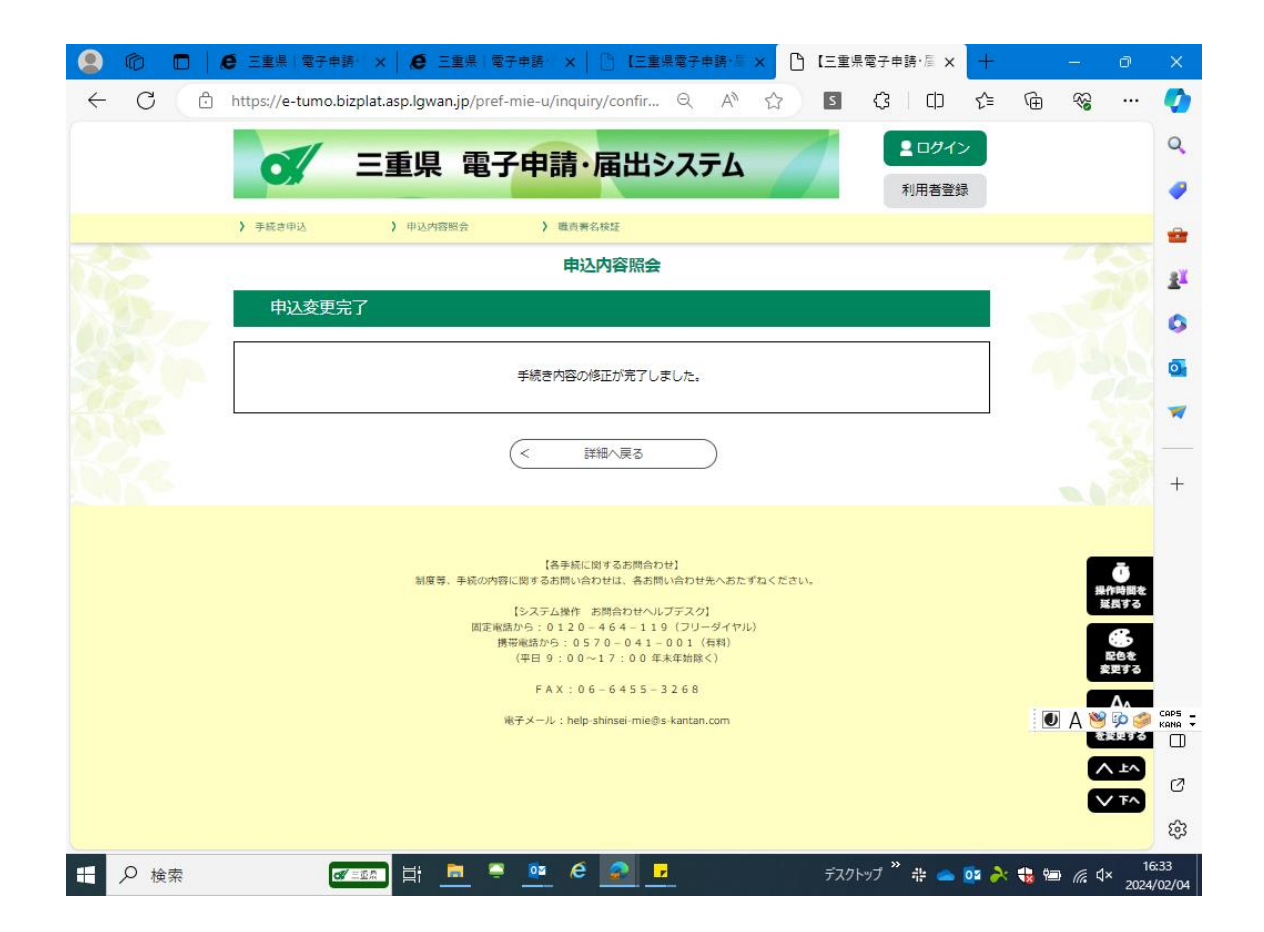

⑧必要な手続きの変更申込受付が完了すると、利用者に受付通知のメールが送られます。

| 🖬 5 0 🛧                                           |                                                                                     | 【変更受付通                                  | 知】三重県電子申請・届出システム - : | 約セージ (テキスト形式)  |                               |                  |
|---------------------------------------------------|-------------------------------------------------------------------------------------|-----------------------------------------|----------------------|----------------|-------------------------------|------------------|
| ファイル メッセージ                                        | ♀ 実行したい作業を入力してください                                                                  | l                                       |                      |                |                               |                  |
| 😪 無視 🗙                                            |                                                                                     | 201_庁内メール 日上司に転送                        |                      | 🗄 💊 📙 🎉 😤      |                               |                  |
| ♣迷惑メール → 削除                                       | 返信 全員に 転送 変行その他・                                                                    | □ ナーム死(電子・・・ ♥ 元 ]                      | - 移動<br>■ アクション * #  | リシーの未読にする分類 翻訳 | 和理 · ズーム OneNote<br>解訳 · に送る  |                  |
| 削除                                                | 返信                                                                                  | ウイック操作                                  | 6 移動                 | 90 5 編集        | Х-Ь OneNote                   | ^                |
| 2024/02<br>denshi<br>[変更受作<br>宛先 kengyo@pref.mie. | /23 (金) 22:48<br>-shinsei@e-tumo-mail.biz<br>J通知】三重県電子申請・届出システム<br><sub>lg.jp</sub> | plat.asp.lgwan.jp<br>v                  |                      |                |                               | ^                |
| ( - · · · · · · · )                               |                                                                                     |                                         |                      |                |                               |                  |
| (こ注意)<br>このメールは自動                                 | か配信メールです。                                                                           |                                         |                      |                |                               |                  |
| 返信等されまして                                          | も応答できませんのでご注                                                                        | 意ください。                                  |                      |                |                               |                  |
|                                                   |                                                                                     |                                         |                      |                |                               |                  |
| = 番旦雪子由譜・                                         | 届出システム                                                                              |                                         |                      |                |                               |                  |
|                                                   |                                                                                     |                                         |                      |                |                               |                  |
| 手続き名:                                             |                                                                                     |                                         |                      |                |                               |                  |
| 【建設業者用】                                           | 住宅瑕疵担保履行法に基づ                                                                        | く基準日届出                                  |                      |                |                               |                  |
| 整理番号:24708                                        | 6587097                                                                             |                                         |                      |                |                               |                  |
|                                                   |                                                                                     |                                         |                      |                |                               |                  |
| の申込内容変更を                                          | 受付けました。                                                                             |                                         |                      |                |                               |                  |
| 由3. 内容昭今 LIP                                      |                                                                                     |                                         |                      |                |                               |                  |
|                                                   |                                                                                     |                                         |                      |                |                               |                  |
| ·····                                             |                                                                                     | 6 - 6 - 6 - 6 - 6 - 6 - 6 - 6 - 6 - 6 - |                      |                |                               | 🖲 🛆 🕞 🕽 🥔 caps 🗧 |
| € ♀ 検索                                            |                                                                                     | ii 👝 📮 🚾 🤌 🥵                            | 🔽 😚 💷                | デスクトップ 👄 One   | Drive - Mie Prefectu. 🄌 北 🧰 🥏 | K 👈 🔚 🌈 🗘× 8:23  |

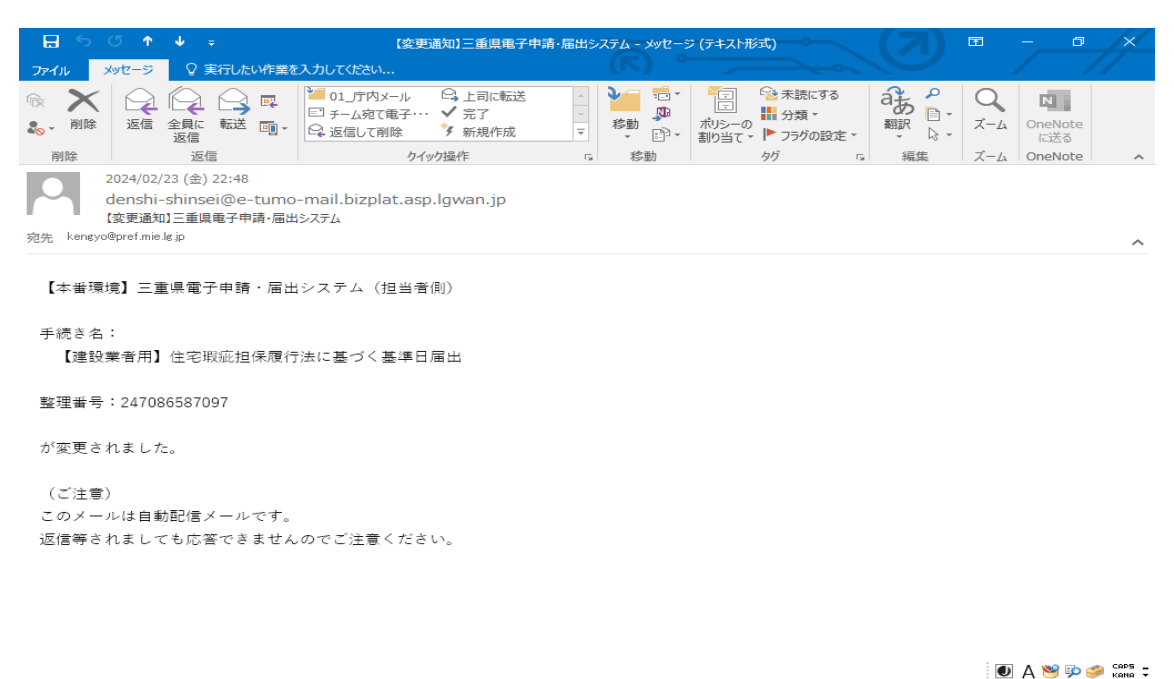

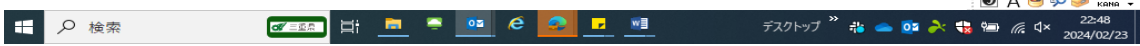

(自ら修正を行う場合)

①申込受付通知に記載されているURLリンクをクリックしてください。
 《申込内容照会》が表示されます。

|              | ് 🕇              | <b>↓</b> =           |                | [=                               | P込受付通知】                  | 三重県電子中            | 申請·届出   | ビシステム・   | - メッセ・ | ージ (テキス       | 、ト形式)                |                       |        |      | 1          |       | o                    | _/×   |    |
|--------------|------------------|----------------------|----------------|----------------------------------|--------------------------|-------------------|---------|----------|--------|---------------|----------------------|-----------------------|--------|------|------------|-------|----------------------|-------|----|
| ファイルン        | <i></i> /ッセージ    | ♀ 実行した               | い作業を           | を入力してください                        |                          |                   |         |          | ) °    |               |                      | <u> </u>              |        |      |            | /     |                      |       |    |
|              | 返信               | 全員に 転送               |                | 201_庁内メ-<br>□ チーム宛て電<br>♀ 返信して削り | -ル ♀」上<br>記子・・・ ✔ 完<br>余 | 司に転送<br>了<br>(規作成 | < F     | 移動       | <br>   | ボリシーの<br>割り当て | 未<br>∰<br>分<br>マ【】 マ | 読にする<br> 類 ▼<br>ラグの設定 | ŧ.     |      | <i>Z−1</i> |       | N<br>DineNote<br>に送る |       |    |
| 削除           | 2024/02/         | 返信<br>22 (余) 22:02   |                |                                  | クイック操作                   |                   | Gi      | 移重       | 力      |               | タグ                   |                       | E2     | 編集   | ズーム        | а I С | DneNote              | 1     | ~  |
|              | denshi-<br>【申込受付 | shinsei@e<br>通知】三重県電 | -tumo<br>}子申請· | -mail.bizplat<br>・届出システム         | t.asp.lgwa               | in.jp             |         |          |        |               |                      |                       |        |      |            |       |                      |       |    |
| 宛先 kengyo(   | @pref.mie.       | g.jp                 |                |                                  |                          |                   |         |          |        |               |                      |                       |        |      |            |       |                      | /     | ~  |
| 三重県電         | 子申請・<br>.        | 届出システ                | 4              |                                  |                          |                   |         |          |        |               |                      |                       |        |      |            |       |                      | 4     |    |
| 于続さ名         | ・<br>業者田】        | 住宅暇応担                | 保履行            | 法に其づく其                           | 淮日届山                     |                   |         |          |        |               |                      |                       |        |      |            |       |                      |       |    |
| CE DO        | * 1701           |                      | N/98.11        |                                  |                          |                   |         |          |        |               |                      |                       |        |      |            |       |                      |       |    |
| の申込をす        | 受付けま             | した。                  |                |                                  |                          |                   |         |          |        |               |                      |                       |        |      |            |       |                      |       |    |
| 整理番号。        | とパスワ             | ードをお届                | けしま            | す。                               |                          |                   |         |          |        |               |                      |                       |        |      |            |       |                      |       |    |
|              |                  |                      |                |                                  |                          |                   |         |          |        |               |                      |                       |        |      |            |       |                      |       |    |
| 整理番号         | : 87951          | 2072150              |                |                                  |                          |                   |         |          |        |               |                      |                       |        |      |            |       |                      |       |    |
| パスワー         | ド:vDf!           | 9nWuTbe              |                |                                  |                          |                   |         |          |        |               |                      |                       |        |      |            |       |                      |       |    |
|              |                  |                      |                |                                  |                          |                   |         |          |        |               |                      |                       |        |      |            |       |                      |       |    |
| 申込内容明        | 照会 UR            | L:                   |                |                                  |                          |                   |         |          |        |               |                      |                       |        |      |            |       |                      |       |    |
| ◆パンヨン        | ン、スマ             | ートフォン                | はこち            | らから                              |                          |                   |         |          |        |               |                      |                       |        |      |            |       |                      |       |    |
| https://e-   | -tumo.b          | izplat.asp.l         | gwan.j         | p/pref-mie-u                     | /inquiry/in              | quiry_init[       | Display | (        |        |               |                      |                       |        |      |            |       |                      |       |    |
|              |                  |                      |                |                                  |                          |                   |         |          |        |               |                      |                       |        |      |            | ÞΑ    | N 🧐 💬 🛛              | CAPS  | Ę. |
| <b>∓</b> ₽ * | 金索               |                      | a              |                                  | <b>a</b> 📮               | o (e              |         | <u>,</u> | 1      |               | Ť                    | スクトップ                 | »<br># | - 02 | × 🔹 🤋      |       | ∉ d×                 | 22:17 |    |

②申込受付通知に記載されている「整理番号」と「パスワード」を入力し、「照会する」ボタンをクリックしてください。

|              | Ø  |   | Ø Ξ重県   電子 ×   Ø Ξ重県   電子 ×   D [Ξ重県電子   ×   D [Ξ重県電子   × ] C [Ξ重県電子                | × +   |   | -                | O                        | $\times$       |
|--------------|----|---|-------------------------------------------------------------------------------------|-------|---|------------------|--------------------------|----------------|
| $\leftarrow$ | С  | e | පී https://e-tumo.bizplat.asp.lgwan.jp/pref-mie-u/inquiry/inquir ද A 🖒 🗴 🚺 🕻        | ב} (  | Ē | ~                |                          | <b>Q</b>       |
|              |    |   | 三重県 電子申請・届出システム                                                                     | 1>    |   |                  | Î                        | Q              |
|              |    |   | 利用者至<br>) 手続中回以 ) 由以内探照会 ) 語言要文标杯                                                   | 和影响   |   |                  |                          | -              |
|              |    |   | 申込内容照会                                                                              |       |   |                  |                          |                |
|              |    |   | 由认照会                                                                                |       |   |                  |                          | <u>≇</u> ĭ     |
|              |    |   |                                                                                     |       |   |                  |                          | 0              |
|              |    |   |                                                                                     |       |   |                  |                          | 0              |
|              |    |   | 申込完了画面、通知メールに記載された                                                                  |       |   |                  |                          | -              |
|              |    |   | 製造新身をディル・パント<br>製造新身をディル・パント                                                        |       |   |                  |                          |                |
|              |    |   | パフロードをしたください                                                                        |       |   |                  | 2                        | +              |
|              |    |   |                                                                                     |       |   | X                |                          |                |
|              |    |   | 中込完了画面、通知メールに記載された                                                                  |       |   | 「「「「「「」」         | )<br>間を                  |                |
|              |    |   |                                                                                     |       |   | aler C           | 3                        |                |
|              |    |   | 整理番号は半角数字、パスワードは半角英数字(英字:大文字・小文字)で入力して下さい。<br>前後にスペースが入ると正しく認識されず、舞会できませんのでご注意ください。 |       |   | 配色<br>変更1        | をする                      |                |
|              |    |   | ログイン後に申込を行われた方は、ログインしていただくと、整理番号やパスワードを使用せずに現会できます。                                 |       | J | ] あ 👏            | ^<br>₽ <b>0 ⊘</b><br>₽ 0 | CAPS<br>KANA Ŧ |
|              |    |   | <u> 増会する                                   </u>                                     |       |   |                  | 5                        | Ø              |
|              |    |   |                                                                                     |       |   |                  | Ζ,                       | ŝ              |
|              | ₽横 | 索 | 🜌 💷 📑 📮 👰 🤄 🗗 💷 हेर्ट्राफ्रेज्य 🎽                                                   | 📥 🔯 À | 1 | ) <i>(i</i> , 1) | × 22                     | :12            |

③「修正する」ボタンをクリックしてください。

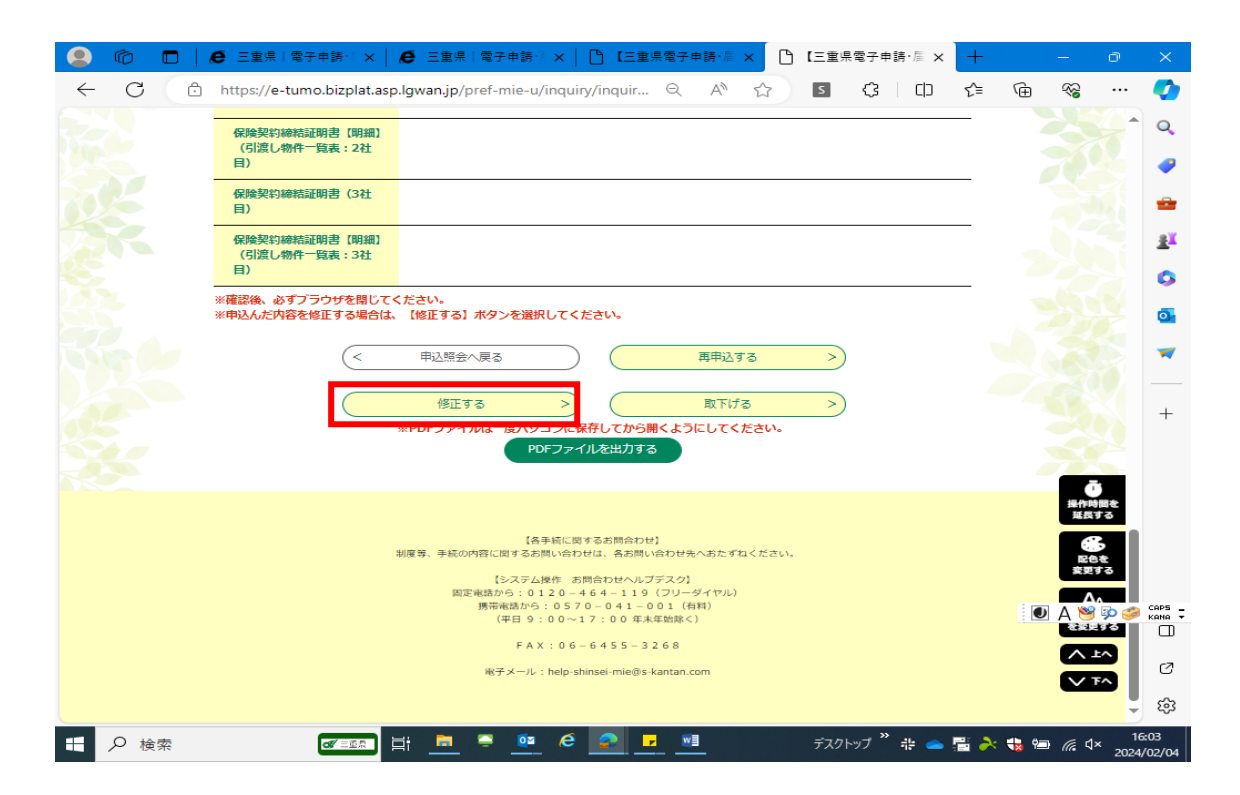

④表示された「申込画面」に必要な修正を行ったのち、「確認へ進む」ボタンを クリックしてください。

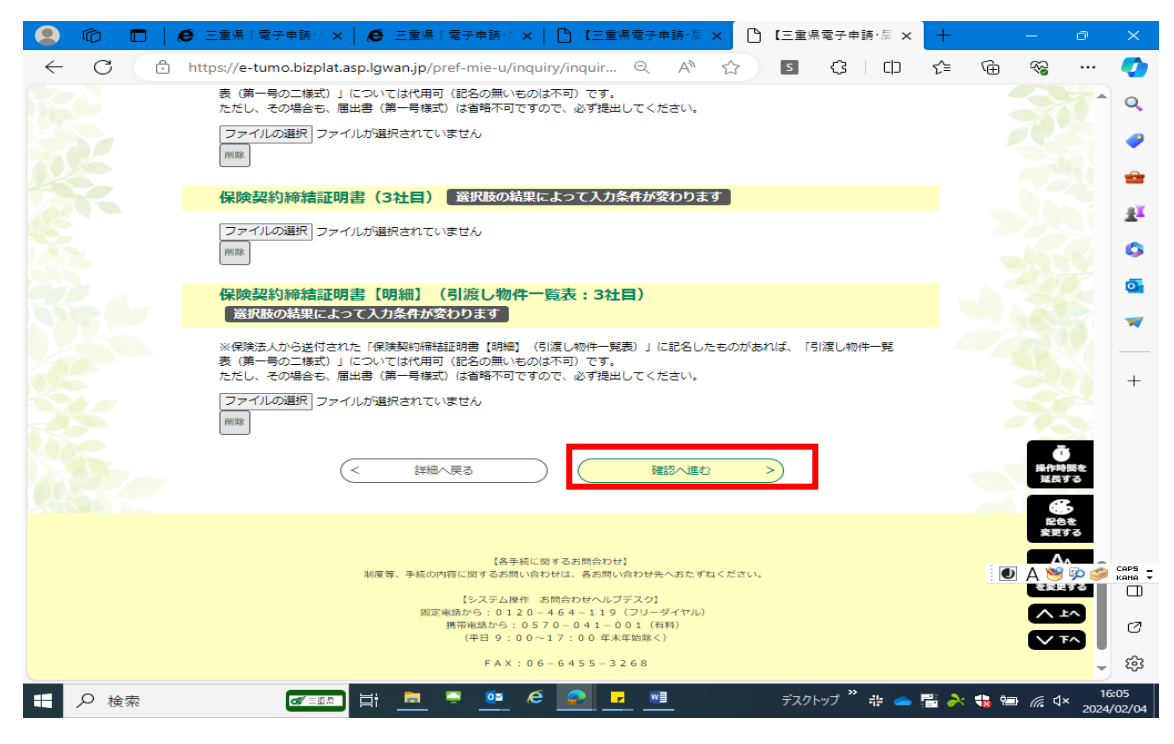

⑤申込変更確認画面の内容を確認し、問題が無ければ「修正する」ボタンをクリ ックしてください。

|               | Ô  |     | 🕝 Googl    | e   🗅 【三重》      | ● 三重県                         | 「● 三重県                           | 🕒 【【本番  [                | ) 【三重り   | 🗅 ( | 三重県 🕒 | 【三重県   | 🗅 (Ξ × | +    |     | —                 | ð            | ×                |
|---------------|----|-----|------------|-----------------|-------------------------------|----------------------------------|--------------------------|----------|-----|-------|--------|--------|------|-----|-------------------|--------------|------------------|
| $\leftarrow$  | С  | ć   | ) https:// | /e-tumo.bizp    | at.asp.lgwan.                 | i <b>p</b> /pref-mie-            | -u/inquiry/upda          |          | Aø  | ☆     | s Ç    |        | হ^≡  | Ē   | ~~                |              | <b>Q</b>         |
|               |    |     |            |                 |                               |                                  |                          |          | _   |       | 1      |        | グイン  |     |                   | 1            | Q                |
|               |    |     | 0%         | 三重              | 夏県 電                          | 子甲                               | 請·届出                     | シス       | テム  |       |        | ¥II⊞   | 老水時  |     |                   | 1            |                  |
|               |    |     |            |                 |                               |                                  |                          |          |     |       |        | נדעניא | 김료과  |     |                   | _            | <u> </u>         |
| _             |    | > = | 5続さ中込      | )               | 申込内谷照会                        | >                                | 戰責著名棟証                   |          |     |       |        |        |      |     |                   | -            |                  |
|               |    |     |            |                 |                               |                                  | 申込内容照                    | £        |     |       |        |        |      |     |                   |              | <u>i</u>         |
|               |    |     | 申込変        | 更確認             |                               |                                  |                          |          |     |       |        |        |      |     |                   |              | 0                |
|               |    | —   |            |                 |                               |                                  |                          |          |     |       |        |        |      |     |                   |              | 0                |
|               |    |     |            |                 |                               | 以下の内                             | 容で修正してよろ                 | しいですカ    | N?  |       |        |        |      |     |                   |              | -                |
|               |    |     |            |                 |                               |                                  |                          |          |     |       |        |        |      |     |                   |              |                  |
|               |    | ŧ   | 続き名        |                 | 【建設業                          | 皆用】住宅瑕練                          | 庇担保履行法に基:                | づく基準日    | 届出  |       |        |        |      |     |                   |              | +                |
|               |    | 8   | 理番号        |                 | 2470865                       | 87097                            |                          |          |     |       |        |        |      |     | Ō                 |              |                  |
|               |    | 夂   | l理状況       |                 | 返却中                           |                                  |                          |          |     |       |        |        |      |     | 操作時               | 間を           |                  |
|               |    | ų   | 1理履歴       |                 | 2024年2,<br>2024年2,<br>2024年2, | 月23日22時3<br>月23日22時3<br>月23日22時3 | 3分 返却<br>1分 仮受付<br>0分 申込 |          |     |       |        |        |      |     | (二)<br>配色<br>変更多  | を<br>る       |                  |
|               |    |     |            |                 | _                             |                                  |                          |          |     |       |        |        |      | - 1 | A                 | A.           |                  |
|               |    | Ħ   | 心内容        |                 |                               |                                  |                          |          |     |       |        |        |      |     | を変更               | 1ス<br>する     |                  |
|               |    | 眉   | 出年月日       |                 | 令和6年4                         | 月11日                             |                          |          |     |       |        |        |      | _   | ( ^ 1             | ^            | _                |
|               |    | Ħ   | F請者        |                 | 建設 太郎                         |                                  |                          |          |     |       |        |        |      | 9   |                   | ~            | 0                |
| $\mathcal{C}$ |    |     | 1 届出       | 者               |                               |                                  |                          |          |     |       |        |        |      |     | A 🖻               | ip 🥩         | CAPS -<br>KANA - |
| -             | ዖ検 | 索   |            | <b>di</b> / = 1 | 🗖 Hi 💄                        | . = .                            | 🛚 é 🧟                    | <b>•</b> |     | 7     | 「スクトップ | » 👬 👄  | on 🍾 | 😘 📬 | ) <i>(ii</i> , () | × 22<br>2024 | 547<br>/02/23    |

| 2 @ 🗖  | Ø 三重県 電子申請・   ×                     | ● 三重県 電子申請・/ ×   ြ 【三重県電子申請・周 ×                                                                                                    | ▲【三重県電子申請・届 × | +       |                                                                                                    |                    |
|--------|-------------------------------------|----------------------------------------------------------------------------------------------------|---------------|---------|----------------------------------------------------------------------------------------------------|--------------------|
| ← C 🗅  | https://e-tumo.bizplat.asp          | algwan.jp/pref-mie-u/inquiry/updat ର୍ 🗛 🖒                                                                                                    | S (3 (1)      | ć= @    | ~~ ··                                                                                                    | · 🍫                |
|        |                                     |                                                                                                    |               | _       |                                                                                                    | 1 Q                |
|        | 保険契約締結証明書【明細】<br>(引渡し物件一覧表:1社<br>目) |                                                                                                    |               |         |                                                                                                    | •                  |
|        | 保険契約締結証明書(2社<br>目)                  |                                                                                                    |               | -       |                                                                                                    | **                 |
|        | 保険契約締結証明書【明細】<br>(引渡し物件一覧表:2社<br>目) |                                                                                                    |               | _       |                                                                                                    | 0                  |
|        | 保険契約締結証明書(3社<br>目)                  |                                                                                                    |               |         |                                                                                                    | 0                  |
|        | 保険契約締結証明書【明細】<br>(引渡し物件一覧表:3社<br>目) |                                                                                                    |               |         |                                                                                                    | _                  |
|        | <                                   | 入力へ戻る 修正する                                                                                                    | >             | _       |                                                                                                    | +                  |
|        |                                     | 【為手紙に照するお煎合わせ】<br>制度等、手紙の内容に図するお煎い合わせは、名お煎い合わせ洗へおたずねください<br>[システム操作 お煎合わせハレブデスク]<br>調定地防から:0120-464+119(フリーダイヤル)<br>携帯地防から:0570-041-001(有料)<br>(平日9:00~17:00年末年加除く)<br>FAX:06-6455-3268<br>地子メール:help-shinsei-mie@s-kantan.com |               |         | <ul> <li>● 単一の</li> <li>● 単一の</li> <li>● 単一の</li> <li>● 単一の</li> <li>● 単一の</li> <li>● 単一の</li> <li>● 単一の</li> <li>● 単一の</li> <li>● 単一の</li> <li>● 単一の</li> <li>● 単一の</li> <li>● 単一の</li> <li>● 単一の</li> <li>● 単一の</li> <li>● 単一の</li> <li>● 単の</li> <li>● 単の</li> <li>● ● 単の</li> <li>● ● ● ● ● ● ●</li> <li>● ● ●</li> <li>● ●</li> <li>● ●</li> <li>● ●</li> <li>● ●</li> <li>● ●</li> <li>● ●</li> <li>● ●</li> <li>● ●</li> <li>●</li> <li>● ●</li> <l< td=""><td>CAPS -</td></l<></ul> | CAPS -             |
| 1 2 検索 | of the set                          | t 🚊 🖣 💁 é 🙍 🗗 🚈                                                                                                    | デスクトップ 🎽 📥 🧕  | s 矝 🍓 📾 | n <i>(ii</i> , ⊄× <sub>20</sub>                                                                                                    | 16:20<br>024/02/04 |

⑥申込変更完了の画面が表示されます。以上で変更の届出は終了です。

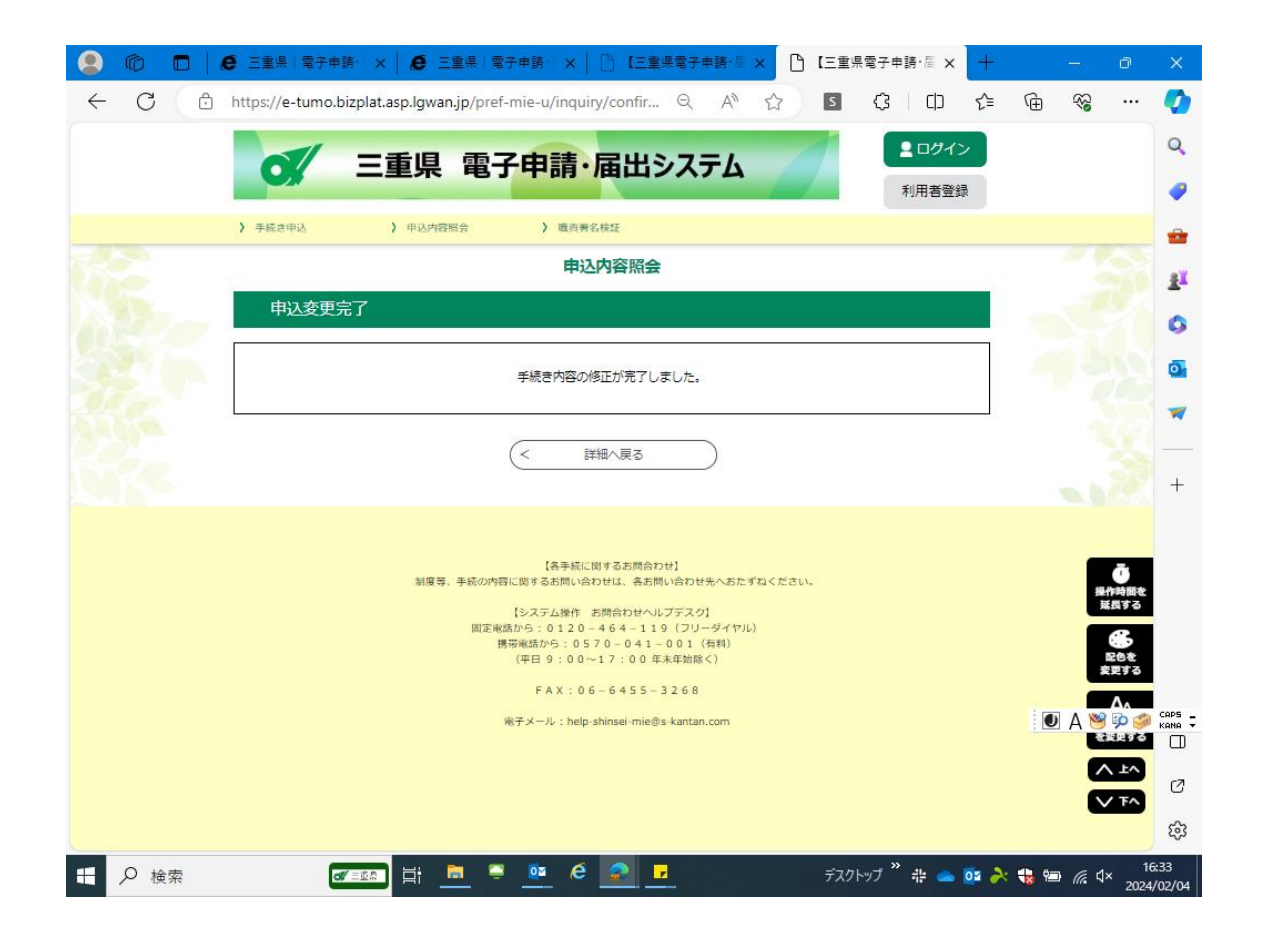

⑦必要な手続きの変更申込受付が完了すると、利用者に受付通知のメールが送 られます。

| 🖬 🕤 O 🛧                                                                                                    |                             |                                                                                                    |                                                                                                    |                        |                                                                                                    |                  |
|----------------------------------------------------------------------------------------------------|-----------------------------|----------------------------------------------------------------------------------------------------|----------------------------------------------------------------------------------------------------|------------------------|----------------------------------------------------------------------------------------------------|------------------|
| ファイル メッセージ                                                                                                    | ♀ 実行したい作業を入力してください          | <b>\</b>                                                                                                   |                                                                                                    | (K) •                  |                                                                                                    |                  |
| 会無視<br>よう迷惑メール→<br>剤除                                                                                                    | 返信 全員に 転送 配子の他・<br>返信       | <ul> <li>201_庁内メール</li> <li>⇒ 上司に転</li> <li>⇒ チーム宛て電子・・・ √ 完了</li> <li>⇒ 返信して削除</li> <li>▶ 新規作成</li> </ul> | <ul> <li>         ・</li> <li>         ・</li></ul> | ポリシーの 未読にする 分類<br>割り当て | ◆検索<br>副 関連<br>→ 選択 → ズーム<br>の (N)<br>の (N)<br>(N)<br>の (N)<br>(N)<br>(N)<br>(N)<br>(N)<br>(N)<br>( |                  |
| 削除                                                                                                    | 返信                          | ウイック操作                                                                                                    | 5. 移動                                                                                                    | 90 5 編                 | 集 ズーム OneNote                                                                                                    | ^                |
| 2024/02/23 (金) 22:48         denshi-shinsei@e-tumo-mail.bizplat.asp.lgwan.jp         (変更受付通知)三重県電子申請・届出システム         死形       kenaxo@prefmie/sjo |                             |                                                                                                    |                                                                                                    |                        |                                                                                                    |                  |
|                                                                                                    |                             |                                                                                                    |                                                                                                    |                        |                                                                                                    |                  |
| (ご注意)<br>このメールは自動<br>返信等されまして                                                                                                    | カ配信メールです。<br>こも応答できませんのでご注∶ | 意ください。                                                                                                    |                                                                                                    |                        |                                                                                                    |                  |
| 三重県電子申請・届出システム                                                                                                    |                             |                                                                                                    |                                                                                                    |                        |                                                                                                    |                  |
| 手続き名:<br>【建設業者用】                                                                                                    | 住宅瑕疵担保履行法に基づ                | く基準日届出                                                                                                    |                                                                                                    |                        |                                                                                                    |                  |
| 整理番号:247086587097                                                                                                    |                             |                                                                                                    |                                                                                                    |                        |                                                                                                    |                  |
| の申込内容変更を                                                                                                    | そ受付けました。                    |                                                                                                    |                                                                                                    |                        |                                                                                                    |                  |
| 申込内容照会 UR                                                                                                    | L:                          |                                                                                                    |                                                                                                    |                        |                                                                                                    |                  |
| ♦パソコン、スマ                                                                                                    | ?ートフォンはこちらから                |                                                                                                    |                                                                                                    |                        |                                                                                                    | 🖲 🛆 🥞 🗿 🥔 сары 🗧 |
|                                                                                                    |                             | i = 📮 🚥 ၉ 🧯                                                                                                | 😌 💷                                                                                                    | デスクトップ 👄 🕻             | DneDrive - Mie Prefectu. 🄌 🚜 🥧 📴                                                                                                    | À 🍓 🔚 🌈 🗘 8:25   |